# 在FTD上通过AnyConnect远程访问VPN配置 ISE终端安全评估

| 目录             |  |
|----------------|--|
| <u>新介</u>      |  |
| <u> </u>       |  |
|                |  |
| 使用的组件          |  |
|                |  |
| 网络图和流量流程       |  |
|                |  |
| <u>FTD/FMC</u> |  |
| ISE            |  |
|                |  |
| <u>文障排除</u>    |  |

# 简介

本文档介绍如何配置Firepower威胁防御(FTD)版本6.4.0以根据身份服务引擎(ISE)对VPN用户进行 安全评估。

# 先决条件

# 要求

Cisco 建议您了解以下主题:

- AnyConnect远程访问VPN
- FTD上的远程访问VPN配置
- 身份服务引擎和状态服务

# 使用的组件

本文档中的信息基于以下软件版本:

- 思科Firepower威胁防御(FTD)软件版本6.4.0
- 思科Firepower管理控制台(FMC)软件版本6.5.0
- 带Cisco AnyConnect安全移动客户端的Microsoft Windows 10版本4.7
- 思科身份服务引擎(ISE)版本2.6,带补丁3

本文档中的信息都是基于特定实验室环境中的设备编写的。本文档中使用的所有设备最初均采用原 始(默认)配置。如果您的网络处于活动状态,请确保您了解所有命令的潜在影响。

配置

# 网络图和流量流程

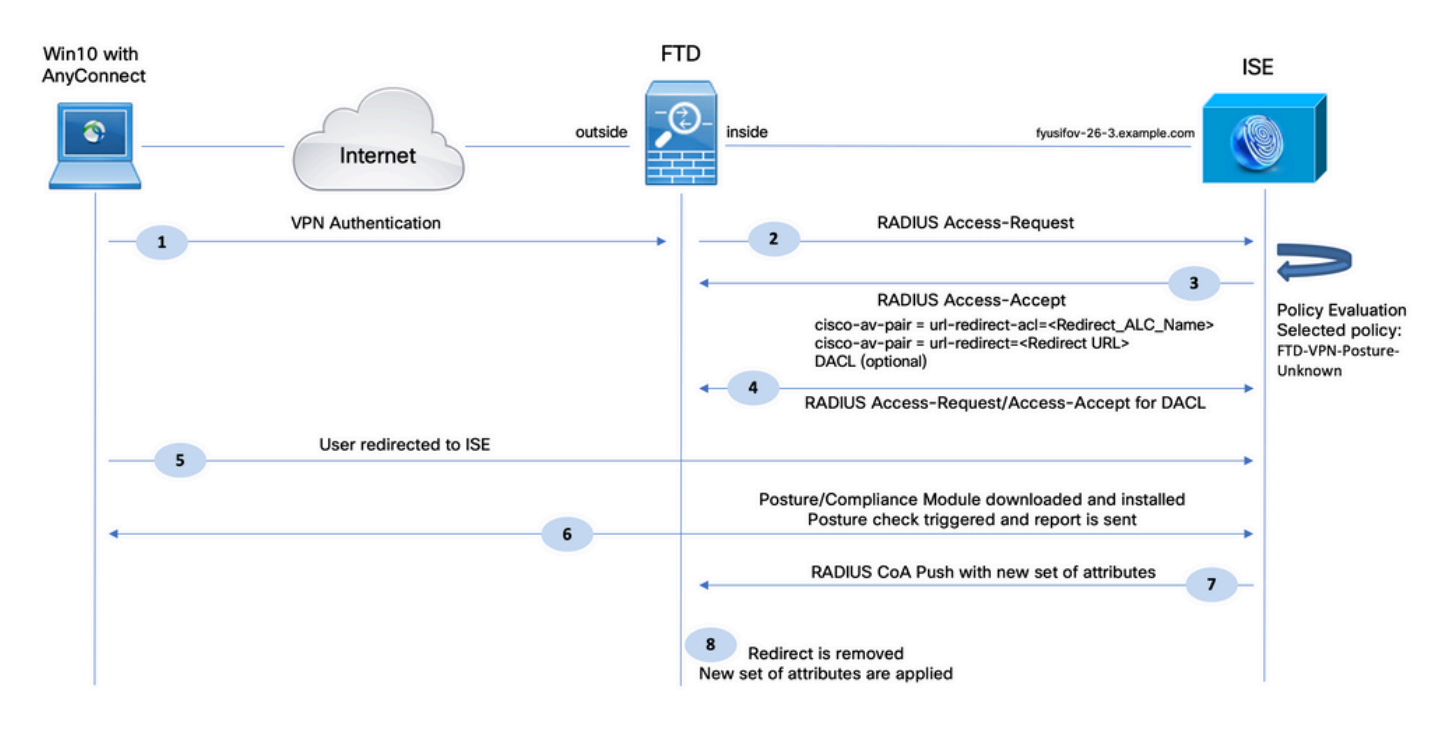

1.远程用户使用Cisco Anyconnect对FTD进行VPN访问。

2. FTD向ISE发送该用户的RADIUS访问请求。

3.该请求到达ISE上名为FTD-VPN-Posture-Unknown的策略。ISE发送RADIUS Access-Accept三个属性:

- cisco-av-pair = url-redirect-acl=fyusifovredirect 这是在FTD上本地定义的访问控制列表 (ACL)名称,它决定重定向的流量。
- cisco-av-pair = urlredirect=<u>https://ip:port/portal/gateway?sessionId=SessionIdValue&portal=27b1bc30-2e58-</u> <u>11e9-98fb-0050568775a3&action=cpp</u> — 这是远程用户重定向到的URL。
- DACL = PERMIT\_ALL\_IPV4\_TRAFFIC 可下载ACL此属性是可选的。在这种情况下,所有流 量都在DACL中允许)
- 4.如果发送DACL,则交换RADIUS Access-Request/Access-Accept以下载DACL的内容

5.当来自VPN用户的流量与本地定义的ACL匹配时,流量会重定向到ISE客户端调配门户。ISE调配 AnyConnect状态模块和合规性模块。

6.在客户端计算机上安装代理后,代理会自动使用探测功能搜索ISE。当成功检测到ISE时,终端安 全评估要求会被检查。在本示例中,代理会检查任何已安装的防恶意软件软件。然后向ISE发送状 态报告。 7.当ISE收到来自代理的状态报告时,ISE更改此会话的状态并触发具有新属性的RADIUS CoA类型 推送。此时,状态为已知,另一规则已命中。

- 如果用户兼容,则发送允许完全访问的DACL名称。
- 如果用户不兼容,则会发送允许有限访问的DACL名称。

8. FTD删除重定向。FTD发送访问请求以便从ISE下载DACL。特定的DACL连接到VPN会话。

### 配置

FTD/FMC

步骤1:为ISE和修正服务器(如果有)创建网络对象组。导航到对象>对象管理>网络。

| Overview Analysis Polic                            | ties Devices Objects AM              | P Intelligence                      |                                          |                                                |
|----------------------------------------------------|--------------------------------------|-------------------------------------|------------------------------------------|------------------------------------------------|
| Object Management Intr                             | rusion Rules                         |                                     |                                          |                                                |
| Network<br>A network object represents one         | e or more IP addresses. Network obje | ects are used in various places, in | cluding access control policies, network | variables, intrusion rules, identity rules, ne |
| Extended                                           | Name                                 |                                     |                                          | Value                                          |
| 📑 Standard                                         | any-ipv4                             |                                     |                                          | 0.0.0/0                                        |
| Address Pools                                      | any-ipv6                             |                                     |                                          | ::/0                                           |
| IPv6 Pools                                         | enroll.cisco.com                     |                                     |                                          | 72.163.1.80                                    |
| Application Filters                                | IPv4-Benchmark-Tests                 | Edit Network Object                 |                                          | ? ×                                            |
| 💮 Cipher Suite List                                | IPv4-Link-Local                      | Name ISE PSN                        |                                          |                                                |
| Community List                                     | IPv4-Multicast                       | Description                         |                                          |                                                |
| Individual Objects                                 | IPv4-Private-10.0.0.0-8              |                                     |                                          |                                                |
| Object Groups     ONS Server Group                 | IPv4-Private-172.16.0.0-12           | Network • Host                      | C Range C Network                        | C FQDN                                         |
| File List                                          | IPv4-Private-192.168.0.0-16          | 192.168.15.                         | .14                                      |                                                |
| FlexConfig      FlexConfig Object      Text Object | IPv4-Private-All-RFC1918             | Allow Overrides                     |                                          | Save Cancel                                    |
| Geolocation                                        | IPv6-IPv4-Mapped                     |                                     |                                          | ::###:0.0.0.0/96                               |
| Interface Key Chain                                | IPv6-Link-Local                      |                                     |                                          | fe80::/10                                      |
| Network                                            | IPv6-Private-Unique-Local-Addre      | sses                                |                                          | fc00::/7                                       |
| Þ 🏓 PKI                                            | IPv6-to-IPv4-Relay-Anycast           |                                     |                                          | 192.88.99.0/24                                 |

第二步:创建重定向ACL。导航到对象>对象管理>访问列表>扩展。单击Add Extended Access List并提供重定向ACL的名称。此名称必须与ISE授权结果中的名称相同。

| Overview Analysis Policie                                                           | s Devices Obj                                | ects AN                       | IP Intelligence                                            |                                                               |                                  |                                                | Deploy 🧶 S          |
|-------------------------------------------------------------------------------------|----------------------------------------------|-------------------------------|------------------------------------------------------------|---------------------------------------------------------------|----------------------------------|------------------------------------------------|---------------------|
| Object Management Intrus                                                            | sion Rules                                   |                               |                                                            |                                                               |                                  |                                                | 3                   |
| Extended<br>An access list object, also known a<br>Supports IPv4 and IPv6 addresses | as an access control I<br>You use these obje | st (ACL), sel<br>tts when con | ects the traffic to which a<br>figuring particular feature | a service will apply. Standard-Ide<br>es, such as route maps. | ntifies traffic based on destina | tion address only. Identifies traffic based of | xtended Access List |
| Access List                                                                         | New Extended                                 | Access Li                     | st Object                                                  |                                                               |                                  |                                                | ? ×                 |
| Standard                                                                            | Name                                         | fyusifovre                    | direct                                                     | ]                                                             |                                  |                                                |                     |
| Address Pools                                                                       | Entries (0)                                  |                               |                                                            |                                                               |                                  |                                                | Add                 |
| IPv6 Pools                                                                          | Sequence                                     | Action                        | Source                                                     | Source Port                                                   | Destination                      | Destination Port                               |                     |
| Y AS Path                                                                           |                                              |                               |                                                            | No rocord                                                     | de to dieplay                    |                                                |                     |
| Cipher Suite List                                                                   |                                              |                               |                                                            | NO TECOLO                                                     | is to display                    |                                                |                     |
| Community List                                                                      |                                              |                               |                                                            |                                                               |                                  |                                                |                     |
| Distinguished Name     Individual Objects                                           |                                              |                               |                                                            |                                                               |                                  |                                                |                     |
| Cobject Groups                                                                      |                                              |                               |                                                            |                                                               |                                  |                                                |                     |
| DNS Server Group                                                                    | Allow Overrides                              | Г                             |                                                            |                                                               |                                  |                                                |                     |
| File List                                                                           |                                              |                               |                                                            |                                                               |                                  |                                                |                     |
| FlexConfig                                                                          |                                              |                               |                                                            |                                                               |                                  | Save                                           | Cancel              |
| FlexConfig Object                                                                   |                                              |                               |                                                            |                                                               |                                  |                                                |                     |

第三步:添加重定向ACL条目。单击 Add 按钮。阻止发往DNS、ISE和补救服务器的流量以将其从 重定向中排除。允许其余流量,这将触发重定向(如果需要,ACL条目可能更加具体)。

| Add Extended A  | Access List Entry |                  |                     |     |                          | ? ×    |
|-----------------|-------------------|------------------|---------------------|-----|--------------------------|--------|
| Action:         | × Block           | ~                |                     |     |                          |        |
| Logging:        | Default           | ×                |                     |     |                          |        |
| Log Level:      | Informational     | <b>*</b>         |                     |     |                          |        |
| Log Interval:   |                   | Sec.             |                     |     |                          |        |
| Network Po      | rt                |                  |                     |     |                          |        |
| Available Netwo | rks Ċ             | $\odot$          | Source Networks (1) |     | Destination Networks (1) |        |
| 🔍 Search by nar | me or value       |                  | 📰 any-ipv4          | 1   | 💭 ISE_PSN                | 5      |
| any 🔁           |                   | -                |                     |     |                          |        |
| any-ipv4        |                   |                  |                     |     |                          |        |
| any-ipv6        |                   | Add to<br>Source |                     |     |                          |        |
| nroll.cisco.c   | com               | Add to           |                     |     |                          |        |
| IPv4-Benchn     | nark-Tests        | Destination      |                     |     |                          |        |
| IPv4-Link-Lo    | cal               |                  |                     |     |                          |        |
| IPv4-Multicas   | st                |                  |                     |     |                          |        |
| IPv4-Private    | -10.0.0-8         |                  |                     |     |                          |        |
| IPv4-Private    | -172.16.0.0-12    | <b>_</b>         | Enter an IP address | Add | Enter an IP address      | Add    |
|                 |                   |                  |                     |     | Add                      | Cancel |

| Edit E | Edit Extended Access List Object ? × |                  |            |             |                    |                  |        |  |  |
|--------|--------------------------------------|------------------|------------|-------------|--------------------|------------------|--------|--|--|
| Name   | e<br>es (4)                          | fyusifovredirect |            |             |                    |                  |        |  |  |
| Linco  | 00 (4)                               |                  |            |             |                    |                  | O Add  |  |  |
| Se     | quence                               | Action           | Source     | Source Port | Destination        | Destination Port |        |  |  |
| 1      |                                      | 🗙 Block          | 🖶 any      | Any         | Any                | DNS_over_UDP     | 6      |  |  |
| 2      |                                      | 🗙 Block          | 🚍 any-ipv4 | Any         | EISE_PSN           | Any              | 0      |  |  |
| 3      |                                      | 🗙 Block          | any-ipv4   | Any         | RemediationServers | Any              | 0      |  |  |
| 4      |                                      | 🖋 Allow          | 💭 any-ipv4 | Any         | 📰 any-ipv4         | Any              | 6      |  |  |
| Allow  | Overrides                            | -                |            |             |                    |                  |        |  |  |
| Allow  | overnites                            |                  |            |             |                    | Save             | Cancel |  |  |

第四步:添加ISE PSN节点。导航到对象>对象管理> RADIUS服务器组。单击Add RADIUS Server Group,然后提供名称,启用选中所有复选框并点击加号图标。

| Edit RADIUS Server Group |                                 |                       |                |        |  |  |  |
|--------------------------|---------------------------------|-----------------------|----------------|--------|--|--|--|
|                          | Name:*                          | ISE                   |                | ]      |  |  |  |
|                          | Description:                    |                       |                | -      |  |  |  |
|                          | Group Accounting Mode:          | Single                | •              |        |  |  |  |
|                          | Retry Interval:*                | 10                    | (1-10) Seconds |        |  |  |  |
|                          | Realms:                         |                       | •              |        |  |  |  |
|                          | Enable authorize only           |                       |                |        |  |  |  |
|                          | Enable interim account update   |                       |                |        |  |  |  |
|                          | Interval:*                      | 24                    | (1-120) hours  |        |  |  |  |
|                          | 🗹 Enable dynamic authorization  |                       |                |        |  |  |  |
|                          | Port:*                          | 1700                  | (1024-65535)   |        |  |  |  |
|                          | RADIUS Servers (Maximum 16 serv | vers)                 |                | ٢      |  |  |  |
|                          | IP Address/Hostname             |                       |                |        |  |  |  |
|                          |                                 | No records to display |                |        |  |  |  |
|                          |                                 |                       |                |        |  |  |  |
|                          |                                 |                       |                |        |  |  |  |
|                          |                                 |                       |                |        |  |  |  |
|                          |                                 |                       | Save           | Cancel |  |  |  |

第五步:在打开的窗口中,提供ISE PSN IP地址、RADIUS密钥,选择Specific Interface,然后选 择可访问ISE的接口(此接口用作RADIUS流量的源),然后选择Redirect ACL(以前配置的)。

| New RADIUS Server     |                                                                      | ? ×                 |
|-----------------------|----------------------------------------------------------------------|---------------------|
| IP Address/Hostname:* | 192.168.15.13<br>Configure DNC at Threat Defense Platform Settings t | to resolve hostname |
| Authentication Port:* | 1812                                                                 | (1-65535)           |
| Key:*                 | •••••                                                                |                     |
| Confirm Key:*         | •••••                                                                |                     |
| Accounting Port:      | 1813                                                                 | (1-65535)           |
| Timeout:              | 10                                                                   | (1-300)<br>Seconds  |
| Connect using:        | C Routing 🖲 Specific Interface 🕕                                     |                     |
|                       | ZONE-INSIDE                                                          | ▼ ◎-                |
| Redirect ACL:         | fyusifovredirect                                                     | ▼ ②                 |
|                       | Save                                                                 | Cancel              |

第六步:为VPN用户创建地址池。导航到对象>对象管理>地址池> IPv4池。单击Add IPv4 Pools,并填写详细信息。

| Overview Analysis Polici                                                                                                    | es Devices Objects AMP Intelligence                                                                                                    |                                    | Deploy 🤑 Sy             |
|----------------------------------------------------------------------------------------------------|----------------------------------------------------------------------------------------------------|------------------------------------|-------------------------|
| Object Management Intr                                                                                                    | usion Rules                                                                                                    |                                    |                         |
| IPv4 Pools<br>IPv4 pool contains list of IPv4 ad                                                                                                    | dresses, it is used for diagnostic interface with clustering, or for VPN remo                                                                                                    | te access profiles.                | Add IPv4 Pools          |
| Standard                                                                                                    | Name                                                                                                    |                                    | Value                   |
| Address Pools                                                                                                    | Edit IPv4 Pool                                                                                                    | ? ×                                | 172.16.1.10-172.16.1.20 |
| A Prote Pools     A Polication Filters     A S Path     Cipher Suite List     Community List     Distinguished Name     Individual Objects     Object Groups     File List     File List     File Config     File Config     File Config     File Config     File Config     File List     Geolocation     Text Object     Geolocation | Name* VPN-172-Pool IPv4 Address Range* IPv4 Address Range* I22.16.1.10-172.16.1.20 Format: ipaddr-ipaddr e.g., 10.72.1.1-10.72.1. 255.255.0 Description Allow Overrides Allow Overrides Override (0) | ddress conflicts in case of object |                         |

步骤 7.创建AnyConnect软件包。导航到对象(Objects)>对象管理(Object Management)> VPN > AnyConnect文件(AnyConnect File)。单击Add AnyConnect File,提供软件包名称,从<u>Cisco</u>

<u>Software Download</u>下载软件包,然后选择<u>Anyconnect Client Image</u>文件类型。

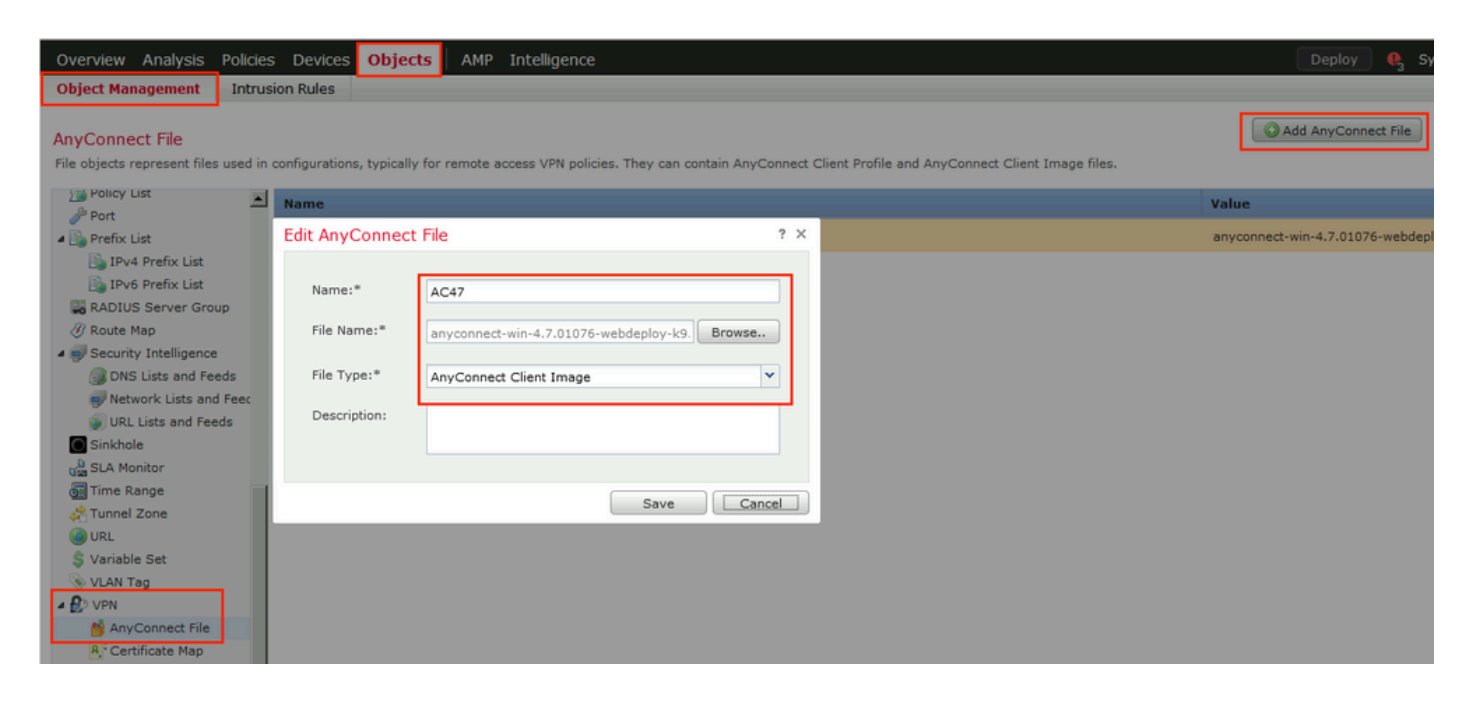

步骤 8导航到证书对象(Certificate Objects)>对象管理(Object Management)> PKI >证书注册(Cert Enrollment)。单击Add Cert Enrollment,提供名称,在Enrollment Type中选择Self Signed Certificate。点击Certificate Parameters选项卡并提供CN。

| Overview Analysis                                                              | Policies Devices Obje                       | cts AMP Intelligence                    |                                                       | Deploy 🍳 Sy                    |
|--------------------------------------------------------------------------------|---------------------------------------------|-----------------------------------------|-------------------------------------------------------|--------------------------------|
| Object Management                                                              | Intrusion Rules                             |                                         |                                                       |                                |
| Cert Enrollment<br>A certificate enrollment of<br>activities occur in your Pri | ject contains the Certification<br>vate Key | Authority (CA) server information and 4 | nrollment parameters that are required for creating G | Add Cert Enrollment            |
| Access List                                                                    |                                             |                                         |                                                       | Туре                           |
| Application Filters                                                            | Name*                                       | vpn-cert                                |                                                       | Self Signed Ce                 |
| Y AS Path                                                                      | Description                                 |                                         |                                                       |                                |
| 🝰 Community List                                                               | CA Informatic                               | Cartificato Darametera - Kou            | Reverstion                                            |                                |
| Distinguished Name                                                             | CA Informatio                               | Certificate Parameters Key              | Revocation                                            |                                |
| DNS Server Group                                                               | Enrollment Type                             | Self Signed Certificate                 | *                                                     |                                |
| Ga Elex Config                                                                 | Common Na                                   | ne (CN) is mandatory for self-signed or | rtificate that is used in Remote Access VPN. To       |                                |
| Geolocation                                                                    | - configure CN                              | please navigate to 'Certificate Parame  | ters' tab.                                            |                                |
| Interface                                                                      |                                             |                                         |                                                       |                                |
| 陷 Key Chain                                                                    |                                             |                                         |                                                       |                                |
| Network                                                                        |                                             |                                         |                                                       |                                |
| a 🖗 PKI                                                                        |                                             |                                         |                                                       |                                |
| Cert Enrollment                                                                |                                             |                                         |                                                       |                                |
| External Cert Gro                                                              | lups                                        |                                         |                                                       |                                |
| Internal CA Grou                                                               | DS                                          |                                         |                                                       |                                |
| Internal CAs                                                                   |                                             |                                         |                                                       |                                |
| 🔚 Internal Cert Gro                                                            | ups                                         |                                         |                                                       |                                |
| Internal Certs                                                                 |                                             | _                                       |                                                       |                                |
| Trusted CA Group                                                               | Allow Overrides                             |                                         |                                                       |                                |
| Trusted CAs                                                                    |                                             |                                         |                                                       |                                |
| Policy List                                                                    |                                             |                                         |                                                       |                                |
| Ø <sup>29</sup> Port                                                           |                                             |                                         | Save Cancel                                           | Displaying 1 - 1 of 1 rows 🛛 🐇 |

| ŀ | dd Cert Enrollme     | nt        |                   |         |            |      |   | ? ×    |
|---|----------------------|-----------|-------------------|---------|------------|------|---|--------|
|   | Name*                | vpr       | -cert             |         |            |      |   |        |
|   | Description          |           |                   |         |            |      |   |        |
|   |                      |           |                   |         |            |      |   |        |
|   | CA Information       | Certific  | ate Parameters    | Кеу     | Revocation |      |   |        |
|   | Include FQDN:        |           | Use Device Hostna | me as f | -QDN       | *    | • |        |
|   | Include Device's IP  | Address:  | 10.48.26.99       |         |            |      |   |        |
|   | Common Name (CN      | 1):       | vpn-cert.example. | com     |            |      |   |        |
|   | Organization Unit (C | DU):      |                   |         |            |      |   |        |
|   | Organization (O):    |           | example           |         |            |      |   |        |
|   | Locality (L):        |           |                   |         |            |      |   |        |
|   | State (ST):          |           | Krakow            |         |            |      |   |        |
|   | Country Code (C):    |           | PL                |         |            |      |   |        |
|   | Email (E):           |           |                   |         |            |      |   |        |
|   | Include Device's     | Serial Nu | mber              |         |            |      |   |        |
|   |                      |           |                   |         |            |      |   |        |
|   | Allow Overrides      |           |                   |         |            |      |   |        |
|   |                      |           |                   |         |            |      |   |        |
|   |                      |           |                   |         |            | Save |   | Cancel |

### 步骤 9启动远程访问VPN向导。导航到设备> VPN >远程访问,然后单击添加。

| Overview Analysis                                  | Policies | Devices Objects     | AMP | Intelligence      |            |              |               | Deploy | <b>e</b> , | System | Help 🔻 | admin 🔻 |
|----------------------------------------------------|----------|---------------------|-----|-------------------|------------|--------------|---------------|--------|------------|--------|--------|---------|
| Device Management                                  | NAT      | VPN • Remote Access | QoS | Platform Settings | FlexConfig | Certificates |               |        |            |        |        |         |
|                                                    |          |                     |     |                   |            |              |               |        |            |        | 0 /    | Add     |
| Name                                               |          |                     |     | Status            |            |              | Last Modified |        |            |        |        |         |
| No configuration available Add a new configuration |          |                     |     |                   |            |              |               |        |            |        |        |         |

步骤 10提供名称,选中SSL as VPN Protocol,选择用作VPN集中器的FTD,然后点击Next。

| Remote Access VPN Policy Wizard                                                                                                    |                                                                                                    |
|----------------------------------------------------------------------------------------------------|----------------------------------------------------------------------------------------------------|
| 1 Policy Assignment 2 Connection Profile 3 AnyConnect 4 Access & Certificate 5 Summary                                                                                                    |                                                                                                    |
| Targeted Devices and Protocols         This wizard will guide you through the required minimal steps to configure the Remote Access VPN policy with a new user-defined connection profile.         Name:*       EmployeeVPN         Description:       VPN Protocols:         VPN Protocols:       SSL         Targeted Devices:       Selected Devices         Search       # 192.168.15.11         192.168.15.11       # 192.168.15.11 | <section-header><section-header><section-header><section-header><text><text><text><text><text></text></text></text></text></text></section-header></section-header></section-header></section-header> |
|                                                                                                    | Back Next Cancel                                                                                                    |

步骤 11提供Connection Profile名称,选择Authentication/Accounting Servers,选择之前配置的地 址池,然后单击Next。

✤ 注:请勿选择授权服务器。它为单个用户触发两次访问请求(一次使用用户密码,第二次使用 密码cisco)。

| Connection Profile     AnyConnect     Access & Certificate     Summary     Connection Profile:     Connection Profile:     Second Profile:     Connection Profile:     Second Profile:     Connection Profile:     Second Profile:     Connection Profile:     Second Profile:     Connection Profile:     Second Profile:     Second Profile:     Connection Profile:     Second Profile:     Connection Profile:     Second Profile:     Connection Profile:     Second Profile:     Connection Profile:     Second Profile:     Connection Profile:     Second Profile:     Second Profile:     Connection Profile:     Second Profile:     Second Profile:     Connection Profile:     Second Profile:     Connection Profile:     Second Profile:     Second Profile: |
|----------------------------------------------------------------------------------------------------|
| Connection Profile:<br>Connection Profile specify the tunnel group policies for a VPN connection. These policies pertain to creating the tunnel<br>itself, how addresses are assigned. They also include user attributes, which are defined in<br>group policies.<br>Connection Profile<br>Name:*<br>This name is configured as a connection alias, it can be used to connect to the VPN gateway.<br>Authentication, Authorization & Accounting (AAA):<br>Specify the method of authentication (AAA, certificates or both), and the AAA servers that will be used for VPN<br>connections.                                                                                                    |
| Authentication, Authorization & Accounting (AAA):<br>Spacify the method of authentication (AAA, certificates or both), and the AAA servers that will be used for VDN<br>connections.                                                                                                    |
| Specify the method of authentication (AAA, certificates or both), and the AAA servers that will be used for VPN connections.                                                                                                    |
|                                                                                                    |
| Authentication Methods AAAA Only                                                                                                    |
| Authentication Server:* ISE V . (Realm or RADIUS)                                                                                                    |
| Authorization Server: Use same authentication server 🗸 🕼 (RADIUS)                                                                                                    |
| Accounting Server: ISE 🔍 🕼 (RADIUS)                                                                                                    |
| Client Address Assignment:<br>Client IP address can be assigned from AAA server, DHCP server and IP address pools. When multiple options are<br>selected, IP address assignment is tried in the order of AAA server, DHCP server and IP address pool.                                                                                                    |
| Use AAA Server (RADIUS only) 👔                                                                                                    |
| Use DHCP Servers                                                                                                    |
| U use IP Address Pools                                                                                                    |
| Invia address VPR-172-Pool                                                                                                    |
| IPv6 Address                                                                                                    |
| Group Policy:                                                                                                    |
| A group policy is a collection of user-oriented session attributes which are assigned to client when a VPN connection is established. Select or create a Group Policy object.                                                                                                    |
| Group Palicy:* DfHtGrpPalicy V G Group Palicy:*                                                                                                    |
| Back Next Cancel                                                                                                    |

步骤 12选择之前配置的AnyConnect软件包,然后单击Next。

| Remote Access VPN Policy Wizard                                                                                                    |
|----------------------------------------------------------------------------------------------------|
| Policy Assignment 2 2 Connection Profile 3 AnyConnect 4 Access & Certificate 5 Summary                                                                                                    |
| Remote       AnyConnect         User       AnyConnect         Internet       Outside         User       Inside         Corporate Resources         Internet       Inside         Outside       Upil Device         Inside       Corporate Resources         Inside       Inside         Inside       Corporate Resources         Inside       Inside         Inside       Inside </td |
| Download AnyConnect Client packages from Cisco Software Download Center. Show Re-order buttons                                                                                                    |
| AnyConnect File Object Name AnyConnect Client Package Name Operating System                                                                                                    |
| AC47 anyconnect-win-4.7.01076-webdeploy-k9 Windows                                                                                                    |
|                                                                                                    |
| Back Next                                                                                                    |

步骤 13选择VPN流量预期来自的接口,选择Certificate Enrollment(之前配置的证书注册),然后 单击Next。

| Remote Access VPN Policy Wizard                                                                                                    |      |      |        |
|----------------------------------------------------------------------------------------------------|------|------|--------|
| 1 Policy Assignment 2 Connection Profile 3 AnyConnect 4 Access & Certificate 5 Summary                                                                                                    |      |      |        |
| Network Interface for Incoming VPN Access<br>Select or create an Interface Group or a Security Zone that contains the network interfaces users will access for<br>VPN connections.<br>Interface group/Security Zone:<br>ZONE-OUTSIDE<br>Contended of the DTLS on member interfaces                                                                                                    |      |      |        |
| Device Certificates<br>Device certificate (also called Identity certificate) identifies the VPN gateway to the remote access clients. Select<br>a certificate which is used to authenticate the VDN gateway<br>Certificate Enrollment:*<br>Vpn-cert<br>Enroll the selected certificate object on the target devices                                                                                                    |      |      |        |
| Access Control for VPN Traffic<br>All decrypted traffic in the VPN tunnel is subjected to the Access Control Policy by default. Select this option to<br>bypase decrypted traffic from the Access Control Policy.<br>Physic access Control Policy for decrypted traffic (sysopt permit-vpn)<br>Physic option bypases the Access Control Policy imprection, but VPN filter ACL and authorization ACL downloaded<br>from AAA server are still applied to VPN traffic. |      |      |        |
|                                                                                                    | Back | Next | Cancel |

步骤 14检查摘要页面,然后单击Finish。

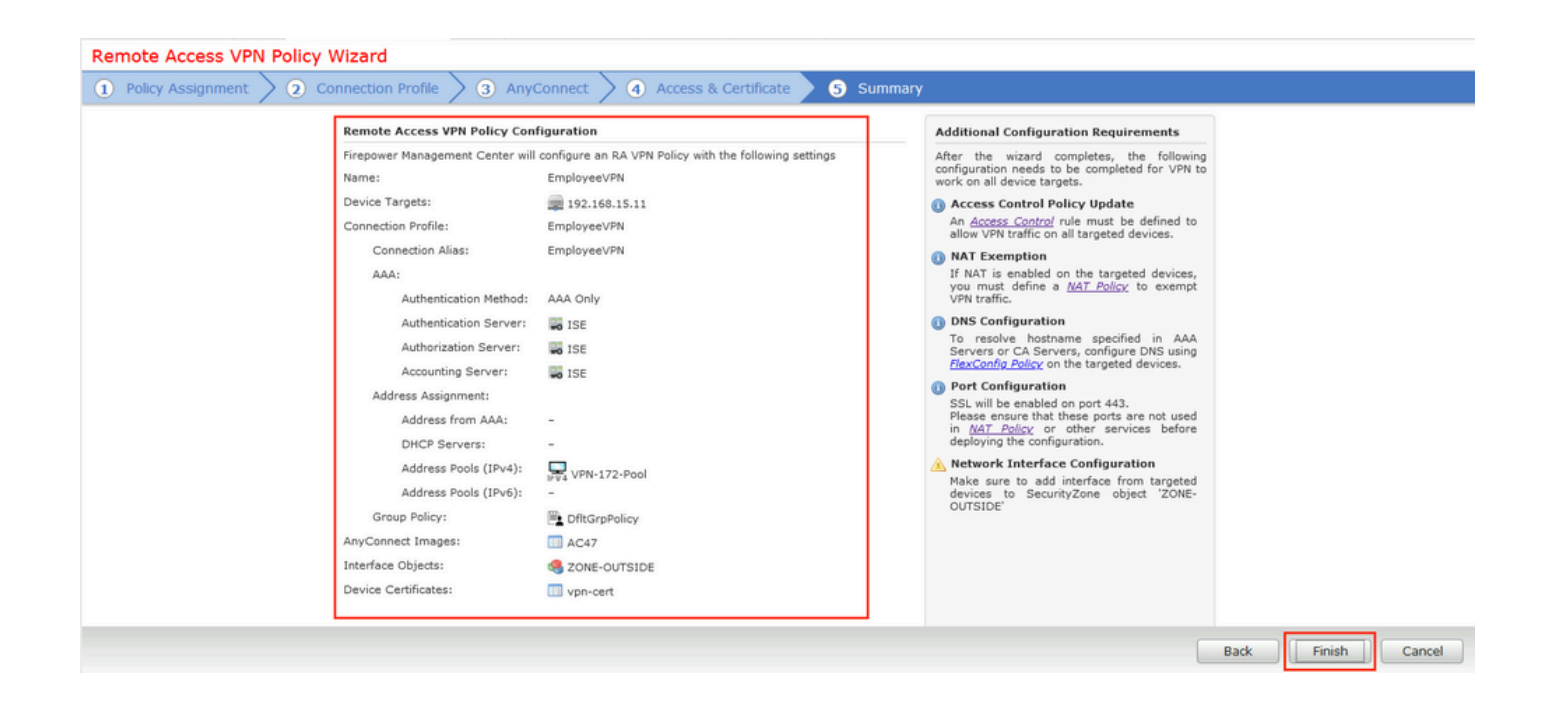

### 步骤 15将配置部署到FTD。单击Deploy并选择用作VPN集中器的FTD。

| Overview Analysis Policies Devic   | Ces Objects AMP Intelligence                |                           |                       | Deploy 🍳 System Help 🔻 admin 🔻 |
|------------------------------------|---------------------------------------------|---------------------------|-----------------------|--------------------------------|
| Device Management NAT VPN >        | Remote Access QoS Platform Settings FlexC   | onfig Certificates        |                       |                                |
| EmployeeVPN                        | Deploy Policies Version:2020-02-02 09:15 PM |                           |                       | ? X Save Save                  |
| Enter Description                  | Device                                      | Inspect Interruption Type | Group Current Version | Policy Assignments (1)         |
| Connection Profile Access Interfac |                                             | No FTD                    | 2020-02-02 09:10 PM   |                                |
|                                    |                                             |                           |                       | 0                              |
| Name                               |                                             |                           |                       |                                |
| DefaultWEBVPNGroup                 |                                             |                           |                       | / 8                            |
| EmployeeVPN                        |                                             |                           |                       | 48                             |
| Lingity Govern                     |                                             |                           |                       | <i>~</i> 0                     |
|                                    |                                             |                           |                       |                                |
|                                    |                                             |                           |                       |                                |
|                                    |                                             |                           |                       |                                |
|                                    |                                             |                           |                       |                                |
|                                    |                                             |                           |                       |                                |
|                                    |                                             |                           |                       |                                |
|                                    |                                             |                           |                       |                                |
|                                    |                                             |                           |                       |                                |
|                                    | Selected devices: 1                         |                           | Deploy Cance          | el                             |
|                                    |                                             |                           |                       |                                |

#### ISE

步骤1:运行状态更新。导航到Administration > System > Settings > Posture > Updates。

| Posture Updates         |                                                                            |
|-------------------------|----------------------------------------------------------------------------|
| <ul> <li>Web</li> </ul> | ○ Offline                                                                  |
| * Update Feed URL       | https://www.cisco.com/web/secure/spa/posture-update.xml Set to Default     |
| Proxy Address           | (i)                                                                        |
| Proxy Port              | HH MM SS                                                                   |
| Automatically che       | eck for updates starting from initial delay 20 🔻 49 🔻 18 🔻 every 2 hours 🤅 |
| Save                    | date Now Reset                                                             |
|                         |                                                                            |

| Vpdate Information                            |                                                             |
|-----------------------------------------------|-------------------------------------------------------------|
| Last successful update on                     | 2020/02/02 20:44:27(j)                                      |
| Last update status since ISE was started      | Last update attempt at 2020/02/02 20:44:27 was successful 👔 |
| Cisco conditions version                      | 257951.0.0.0                                                |
| Cisco AV/AS support chart version for windows | 227.0.0.0                                                   |
| Cisco AV/AS support chart version for Mac OSX | 148.0.0.0                                                   |
| Cisco supported OS version                    | 49.0.0.0                                                    |

第二步:上传合规性模块。导航到Policy > Policy Elements > Results > Client Provisioning > Resources。单击Add并选择Agent resources from Cisco site

| Download Remote Resources                                      | ×                                                                     |
|----------------------------------------------------------------|-----------------------------------------------------------------------|
| Name 🔺                                                         | Description                                                           |
| AgentCustomizationPackage 1.1.1.6                              | This is the NACAgent Customization Package v1.1.1.6 for Windows       |
| AnyConnectComplianceModuleOSX 3.6.11682.2                      | AnyConnect OS X Compliance Module 3.6.11682.2                         |
| AnyConnectComplianceModuleOSX 4.3.972.4353                     | AnyConnect OSX Compliance Module 4.3.972.4353                         |
| AnyConnectComplianceModuleWindows 3.6.11682.2                  | AnyConnect Windows Compliance Module 3.6.11682.2                      |
| AnyConnectComplianceModuleWindows 4.3.1053.6145                | AnyConnect Windows Compliance Module 4.3.1053.6145                    |
| CiscoTemporalAgentOSX 4.8.03009                                | Cisco Temporal Agent for OSX With CM: 4.3.972.4353                    |
| CiscoTemporalAgentWindows 4.8.03009                            | Cisco Temporal Agent for Windows With CM: 4.3.1053.6145               |
| ComplianceModule 3.6.11428.2                                   | NACAgent ComplianceModule v3.6.11428.2 for Windows                    |
| MACComplianceModule 3.6.11428.2                                | MACAgent ComplianceModule v3.6.11428.2 for MAC OSX                    |
| MacOsXAgent 4.9.4.3                                            | NAC Posture Agent for Mac OSX v4.9.4.3 - ISE 1.2 , ISE 1.1.3 and Ab   |
| MacOsXAgent 4.9.5.3                                            | NAC Posture Agent for Mac OSX v4.9.5.3 - ISE 1.2 Patch 12, ISE 1.3    |
| MacOsXSPWizard 1.0.0.18                                        | Supplicant Provisioning Wizard for Mac OsX 1.0.0.18 (ISE 1.1.3 Rele   |
| MacOsXSPWizard 1.0.0.21                                        | Supplicant Provisioning Wizard for Mac OsX 1.0.0.21 (for ISE 1.2 rele |
| MacOsXSPWizard 1.0.0.27                                        | Supplicant Provisioning Wizard for Mac OsX 1.0.0.27 (for ISE 1.2 rele |
| MacOsXSPWizard 1.0.0.29                                        | Supplicant Provisioning Wizard for Mac OsX 1.0.0.29 (for ISE 1.2 rele |
| MacOsXSPWizard 1.0.0.30                                        | Supplicant Provisioning Wizard for Mac OsX 1.0.0.30 (for ISE 1.2 Pat  |
|                                                                |                                                                       |
| For AnyConnect software, please download from http://cisco.com | /go/anyconnect. Use the "Agent resource from local disk" add          |
| option, to import into ISE                                     |                                                                       |
|                                                                | Save                                                                  |

第三步:从<u>Cisco Software Download</u>下载AnyConnect,然后将其上传到ISE。导航到Policy > Policy Elements > Results > Client Provisioning > Resources。

单击Add,然后选择Agent Resources From Local Disk。在Category下选择Cisco Provided Packages,从本地磁盘中选择AnyConnect package,然后单击Submit。

| Agent Resources From Local Disk > Agent Resources From Local Disk<br>Agent Resources From Local Disk |                                                  |                          |            |                                 |  |  |  |  |  |  |  |  |  |
|----------------------------------------------------------------------------------------------------|--------------------------------------------------|--------------------------|------------|---------------------------------|--|--|--|--|--|--|--|--|--|
| Category                                                                                             | Cisco Provided Packages • (i)                    |                          |            |                                 |  |  |  |  |  |  |  |  |  |
|                                                                                                    | Browse anyconnect-win-4.7.01076-webdeploy-k9.pkg |                          |            |                                 |  |  |  |  |  |  |  |  |  |
|                                                                                                    | AnyConnect Uploaded Resources                    | 5                        |            |                                 |  |  |  |  |  |  |  |  |  |
|                                                                                                    | Name 🔺                                           | Туре                     | Version    | Description                     |  |  |  |  |  |  |  |  |  |
|                                                                                                    | AnyConnectDesktopWindows 4.7.10                  | AnyConnectDesktopWindows | 4.7.1076.0 | AnyConnect Secure Mobility Clie |  |  |  |  |  |  |  |  |  |
|                                                                                                    |                                                  |                          |            |                                 |  |  |  |  |  |  |  |  |  |

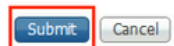

第四步:创建AnyConnect终端安全评估配置文件。导航到Policy > Policy Elements > Results > Client Provisioning > Resources。

单击Add并选择AnyConnect Posture Profile。填写名称和状态协议。

在\*Server name rules put\*下,将任何虚构IP地址放在Discovery host下。

| ISE Posture Agent Profile Settings > AC_Posture_Profile |         |                                                                                                    |                                                                                                    |  |  |  |  |  |  |  |  |
|---------------------------------------------------------|---------|----------------------------------------------------------------------------------------------------|----------------------------------------------------------------------------------------------------|--|--|--|--|--|--|--|--|
| * Name: AC Posture Profile Description                  |         |                                                                                                    |                                                                                                    |  |  |  |  |  |  |  |  |
| Parameter                                               | Value   | Notes                                                                                                    | Description                                                                                                    |  |  |  |  |  |  |  |  |
| PRA retransmission time 120 secs                        |         | inces                                                                                                    | This is the agent retry period if there is a Passive Reassessment communication failure                                                                                                    |  |  |  |  |  |  |  |  |
| Discovery host                                          | 1.2.3.4 |                                                                                                    | The server that the agent should connect to                                                                                                    |  |  |  |  |  |  |  |  |
| * Server name rules                                     |         | need to be blank by default to force<br>admin to enter a value. *** means agent<br>will connect to all                                                                                                    | A list of wildcarded, comma-separated names that defines the servers that the<br>agent can connect to. E.g. "*.cisco.com                                                                         |  |  |  |  |  |  |  |  |
| Call Home List                                          |         | List of IP addresses, FQDNs with or<br>without port must be comma-separated<br>and with colon in between the IP<br>address/FQDN and the port Example:<br>IPaddress/FQDN.Port (Port number<br>should be the same, specified in the<br>Client Provisioning portal) | A list of IP addresses, that defines the all the Policy service nodes that the agent<br>will try to connect to if the PSN that authenticated the endpoint doesn't respond for<br>some reason.    |  |  |  |  |  |  |  |  |
| Back-off Timer                                          | 30 secs | Enter value of back-off timer in seconds, the supported range is between 10s - 600s.                                                                                                    | Anyconnect agent will continuously try to reach discovery targets (redirection<br>targets and previously connected PSNs) by sending the discovery packets till this<br>max time limit is reached |  |  |  |  |  |  |  |  |

第五步:导航到Policy > Policy Elements > Results > Client Provisioning > Resources并创建 AnyConnect Configuration。单击Add并选择AnyConnect Configuration。选择AnyConnect Package,提供配置名称,选择Compliance Module,选中Diagnostic and Reporting Tool,选择 Posture Profile,然后单击Save。

| * Select AnyConnect Package | AnyConnectDesktopWindows 4.7.1076.0 👻          |       |
|-----------------------------|------------------------------------------------|-------|
| * Configuration Name        | AC CF 47                                       | ]     |
| Description                 |                                                |       |
| Description                 | Value                                          | Notes |
| * Compliance Module         | AnyConnectComplianceModuleWindows 4.3.1012.6 - |       |

#### AnyConnect Module Selection ISE Posture VPN Network Access Manager Web Security AMP Enabler ASA Posture Network Visibility Umbrella Roaming Security Start Before Logon Diagnostic and Reporting Tool

#### **Profile Selection**

|                           |                      | - |
|---------------------------|----------------------|---|
| * ISE Posture             | AC_Posture_Profile 🔹 |   |
| VPN                       | <b>T</b>             |   |
| Network Access Manager    | <b>T</b>             |   |
| Web Security              | ×                    |   |
| AMP Enabler               | <b>*</b>             |   |
| Network Visibility        | <b>T</b>             |   |
| Umbrella Roaming Security | <b>*</b>             |   |
| Customer Feedback         | <b>*</b>             |   |

第六步:导航到Policy > Client Provisioning并创建Client Provisioning Policy。单击Edit,然后选择 Insert Rule Above,提供名称,选择OS,然后选择在上一步中创建的AnyConnect Configuration。

| cisco Identi                                                            | ity Services Engine                                                                                   | Home                                                  | Context Visi                                                | bility                             | Operations                                                | ▼Policy                                       | •            | Administration   |      |                                                                                             | License Warning 🔺 | Q, | 0 | •        | Φ. |
|-------------------------------------------------------------------------|----------------------------------------------------------------------------------------------------|-------------------------------------------------------|-------------------------------------------------------------|------------------------------------|-----------------------------------------------------------|-----------------------------------------------|--------------|------------------|------|---------------------------------------------------------------------------------------------|-------------------|----|---|----------|----|
| Policy Sets                                                             | Profiling Posture                                                                                     | Client Provisi                                        | oning + Polic                                               | y Elemen                           | ts                                                        |                                               |              |                  |      |                                                                                             |                   |    |   |          |    |
| Client Provis<br>Define the Clier<br>For Agent Confi<br>For Native Supp | sioning Policy<br>nt Provisioning Policy to<br>iguration: version of age<br>plicant Configuration: wi | determine wh:<br>nt, agent profil<br>izard profile an | at users will rece<br>e, agent complia<br>d/or wizard. Drag | ive upon l<br>nce modu<br>and drop | login and user si<br>ile, and/or agent<br>rules to change | ession initiati<br>customizatio<br>the order. | on:<br>n pac | ikage.           |      |                                                                                             |                   |    |   |          |    |
| •                                                                       | Rule Name                                                                                             |                                                       | Identity Group                                              | s                                  | Operating Sys                                             | tems                                          |              | Other Conditions |      | Results                                                                                     |                   |    |   |          |    |
|                                                                         | AC_47_Win                                                                                             | If                                                    | Any                                                         | and                                | Windows All                                               | 8                                             | and          | Condition(s)     | then | AC_CF_47                                                                                    |                   |    |   | Edit   • |    |
|                                                                         | IOS                                                                                                   | lf                                                    | Any                                                         | and                                | Apple iOS All                                             | а                                             | and          | Condition(s)     | then | Cisco-ISE-NSP                                                                               |                   |    |   | Edit   • |    |
|                                                                         | Android                                                                                               | lf                                                    | Any                                                         | and                                | Android                                                   | а                                             | and          | Condition(s)     | then | Cisco-ISE-NSP                                                                               |                   |    |   | Edit   • |    |
|                                                                         | Windows                                                                                               | If                                                    | Any                                                         | and                                | Windows All                                               | а                                             | ind          | Condition(s)     | then | CiscoTemporalAgentWi<br>ndows 4.7.00135 And<br>WinSPWizard 2.5.0.1<br>And Cisco-ISE-NSP     |                   |    |   | Edit   🕶 |    |
|                                                                         | MAC OS                                                                                                | И                                                     | Any                                                         | and                                | Mac OSX                                                   | а                                             | and          | Condition(s)     | then | CiscoTemporalAgentO<br>SX 4.7.00135 And<br>MacOsXSPWizard<br>2.1.0.42 And Cisco-ISE-<br>NSP |                   |    |   | Edit   • |    |
|                                                                         | Chromebook                                                                                            | Ц                                                     | Any                                                         | and                                | Chrome OS A                                               | ll a                                          | ind          | Condition(s)     | then | Cisco-ISE-Chrome-<br>NSP                                                                    |                   |    |   | Edit   • |    |

步骤 7.在Policy > Policy Elements > Conditions > Posture > Anti-Malware Condition下创建安全评 估条件。在本示例中,使用预定义的"ANY\_am\_win\_inst"。

.

| cisco Identity Services Engine                                                                                                    | Home ► Context Visibility          | → Operations ▼Policy                                                                                                    | Administration                                   | ▶ Work Centers |
|----------------------------------------------------------------------------------------------------|------------------------------------|----------------------------------------------------------------------------------------------------|--------------------------------------------------|----------------|
| Policy Sets Profiling Posture                                                                                                    | Client Provisioning   Policy Eleme | nts                                                                                                    |                                                  |                |
| Dictionaries - Conditions + Res                                                                                                    | sults                              |                                                                                                    |                                                  |                |
| Library Conditions<br>Smart Conditions<br>Time and Date<br>Profiling<br>Posture<br>Anti-Malware Condition<br>Anti-Spyware Condition<br>Anti-Virus Condition<br>Application Condition | Anti-Malware Conditions            | ➤ Delete     Description     Any AM installation chec     Any AM definition chec     Any AM definition chec     Any AM definition chec | ack on Wi<br>k on Wind<br>ack on Mac<br>k on Mac |                |
| Compound Condition<br>Disk Encryption Condition                                                                                                    |                                    |                                                                                                    |                                                  |                |
| File Condition<br>Firewall Condition                                                                                                    |                                    |                                                                                                    |                                                  |                |

步骤 8导航到Policy > Policy Elements > Results > Posture > Remediation Actions并创建Posture Remediation。在本例中,它被跳过。补救操作可以是文本消息。

步骤 9 导航到Policy > Policy Elements > Results > Posture > Requirements并创建Posture Requirements。使用预定义要求Any\_AM\_Installation\_Win。

| dentity Services Engine           | Home                                | Operations   Policy | Administration     Work Centers |                  | License Warning 🔺 🔍    | . 0 0    | ø |
|-----------------------------------|-------------------------------------|---------------------|---------------------------------|------------------|------------------------|----------|---|
| Policy Sets Profiling Posture     | Client Provisioning Policy Elements | 3                   |                                 |                  |                        |          |   |
| Dictionaries + Conditions - Re    | esults                              |                     |                                 |                  |                        |          |   |
|                                   | 0                                   |                     |                                 |                  |                        |          |   |
| Authentication                    |                                     |                     |                                 |                  | *                      |          | Q |
|                                   | Requirements                        |                     |                                 |                  |                        |          |   |
| <ul> <li>Authorization</li> </ul> | Name                                | Operating Systems   | Compliance Module               | Posture          |                        |          |   |
| - Destiling                       | Wessage Text Only                   | Conditions          | Remediation Actions             |                  |                        | Edit   🕶 | - |
| • Proming                         | Any_AV_Definition_Mac               | for Mac OSX         | using 3.x or earlier            | using AnyConnect | met if ANY_av_mac_def  | then     |   |
| ✓ Posture                         | AnyAVDefRemediationMa<br>c          |                     |                                 |                  |                        | Edit   🔻 |   |
|                                   | Any_AS_Installation_Mac             | for Mac OSX         | using 3.x or earlier            | using AnyConnect | met if ANY_as_mac_inst | then     |   |
| Remediation Actions               | Message Text Only                   |                     |                                 |                  |                        | Edit   🔻 |   |
| Requirements                      | Any_AS_Definition_Mac               | for Mac OSX         | using 3.x or earlier            | using AnyConnect | met if ANY_as_mac_def  | then     |   |
| Client Provisioning               | AnyASDefRemediationMa<br>c          |                     |                                 |                  |                        | Edit   🔻 |   |
|                                   | Any_AM_Installation_Win             | for Windows All     | using 4.x or later              | using AnyConnect | met if ANY_am_win_inst | then     |   |
|                                   | Message Text Only                   |                     |                                 |                  |                        | Edit   🕶 |   |
|                                   | Any_AM_Definition_Win               | for Windows All     | using 4.x or later              | using AnyConnect | met if ANY_am_win_def  | then     |   |
|                                   | AnyAMDefRemediationWi<br>n          |                     |                                 |                  |                        | Edit   🕶 |   |
|                                   | Any_AM_Installation_Mac             | for Mac OSX         | using 4.x or later              | using AnyConnect | met if ANY_am_mac_inst | then     |   |
|                                   | Message Text Only                   |                     |                                 |                  |                        | Edit   • |   |
|                                   | Any AM Definition Mac               | for Mac OSX         | using 4.x or later              | using AnyConnect | met if ANY_am_mac_def  | then     |   |
|                                   | AnyAMDefRemediationM                |                     |                                 |                  |                        | Edit   🕶 | - |

步骤 10在Policies > Posture下创建状况策略。使用适用于Windows操作系统的任何防恶意软件检查 的默认安全评估策略。

| aha)<br>cisco | dentity S                  | ervices Engine     | Home                                           | ty + Operations      | * Policy    | + Administrati | on            | Work Centers      |       |                |     |                  |      |                                      | License Warning 🔺 | ્ ૭ | •    | 0 |
|---------------|----------------------------|--------------------|------------------------------------------------|----------------------|-------------|----------------|---------------|-------------------|-------|----------------|-----|------------------|------|--------------------------------------|-------------------|-----|------|---|
| Pol           | icy Sets P                 | rofiling Posture   | e Client Provisioning + Poli                   | oy Elements          |             |                |               |                   |       |                |     |                  |      |                                      |                   |     |      |   |
| Post          | ure Policy<br>e the Postur | e Policy by config | uring rules based on operating sy              | stem and/or other co | nditions.   |                |               |                   |       |                |     |                  |      |                                      | -                 |     |      | ρ |
|               | Status                     | Policy Options     | Rule Name                                      | Identity Groups      | Opera       | ting Systems   |               | Compliance Module |       | Posture Type   |     | Other Conditions |      | Requirements                         |                   |     |      | - |
|               | 0                          | Policy Options     | Default_AntiMalware_Policy If<br>_Mac          | Any                  | and Mac OS  | × °            | nd 43         | k or later        | and A | AnyConnect     | and |                  | then | Any_AM_Installation_<br>Mao          |                   |     | Edit | • |
|               | 0                          | Policy Options     | Default_AntiMalware_Policy If<br>_Mac_temporal | Any                  | and Mac OS  | x a            | nd 43         | k or later        | and 1 | Temporal Agent | and |                  | then | Any_AM_Installation_<br>Mac_temporal |                   |     | Edit | • |
|               |                            | Policy Options     | Default_AntiMalware_Policy II<br>_Win          | Any                  | and Windows | All a          | nd <b>4</b> 3 | k or later        | and A | AnyConnect     | and |                  | then | Any_AM_Installation_<br>Win          |                   |     | Edit | - |
|               | 0                          | Policy Options     | Default_AntiMalware_Policy If<br>_Win_temporal | Any                  | and Windows | All a          | nd 43         | k or later        | and 1 | Temporal Agent | and |                  | then | Any_AM_Installation_<br>Win_temporal |                   |     | Edit | • |
|               | 0                          | Policy Options     | Default_AppVis_Policy_Mac If                   | Any                  | and Mac OS  | ×              | nd 43         | c or later        | and A | AnyConnect     | and |                  | then | Default_AppVis_Requ<br>irement_Mac   |                   |     | Edit | • |

步骤 11导航到Policy > Policy Elements > Results > Authorization > Downloadable ACL,并为不同 的安全评估状态创建DACL。

在本例中:

- 状态未知DACL 允许流量到达DNS、PSN以及HTTP和HTTPS流量。
- 安全评估不合规的DACL 拒绝访问私有子网并仅允许互联网流量。
- Permit All DACL 允许所有流量进入Posture Compliant Status。

| Downloadable A | CL List > PostureNonCompliant1                                                                                                    |
|----------------|----------------------------------------------------------------------------------------------------|
| Downloadabl    | e ACL                                                                                                    |
| * Name         | PostureUnknown                                                                                                    |
| Description    |                                                                                                    |
|                |                                                                                                    |
| IP version     | © IPv4 C IPv6 C Agnostic ⊕                                                                                                    |
| * DACL Content | 1234567       permit udp any any eq domain         8910111       permit ip any host 192.168.15.14         2131415       permit icp any any eq 80         1617181       permit icp any any eq 443         9202122       2324252         6272829       3031323         3343536       3738394 |

#### Downloadable ACL List > New Downloadable ACL

| Downloadabl    | e ACL                                                                                       |
|----------------|---------------------------------------------------------------------------------------------|
| * Name         | PostureNonCompliant                                                                         |
| Description    |                                                                                             |
|                |                                                                                             |
| IP version     | € IPv4 C IPv6 C Agnostic (j)                                                                |
| * DACL Content | 1234567 deny jg any 10.0.0.0 255.0.0.0                                                      |
|                | 8910111 deny jg any 172, 16,0,0 255,254,0,0,0<br>2131415 denv in pay 192,16,0,0 255,255,0,0 |
|                | 1617181 permit in any any                                                                   |
|                | 9202122                                                                                     |
|                | 2324252                                                                                     |
|                | 6272829                                                                                     |
|                | 3031323                                                                                     |
|                | 3343536                                                                                     |
|                | 3738394                                                                                     |
|                |                                                                                             |
|                |                                                                                             |

| Downloadable A | CL List > New Downloadable ACL      |   |
|----------------|-------------------------------------|---|
| * Name         | Permit All                          |   |
| Description    |                                     |   |
| Description    |                                     |   |
|                |                                     |   |
| IP version     | ● IPv4 O IPv6 O Agnostic ①          |   |
| * DACL Content | 123456 permit jg any any<br>7891011 |   |
|                | 121314<br>151617                    |   |
|                | 181920                              |   |
|                | 242528                              |   |
|                | 303132                              |   |
|                | 333430                              | I |
|                | ► Check DACL Syntax                 | i |

步骤 12为状况未知、状况不合规和状况合规状态创建三个授权配置文件。为此,请导航到Policy > Policy Elements > Results > Authorization > Authorization Profiles。在Posture Unknown配置文件中,选择Posture Unknown DACL,选中Web Redirection,选择Client Provisioning,提供重定向ACL名称(在FTD上配置)并选择门户。

| Authorization Profiles > New A<br>Authorization Profile                                                               | uthorization Profile                         |                                          |                                        |
|----------------------------------------------------------------------------------------------------|----------------------------------------------|------------------------------------------|----------------------------------------|
| * Name                                                                                                    | FTD-VPN-Redirect                             |                                          |                                        |
| Description                                                                                                    |                                              |                                          | 1                                      |
| * Access Type                                                                                                    | ACCESS_ACCEPT                                | <b>*</b>                                 |                                        |
| Network Device Profile                                                                                                | ditto Cisco 👻 🕀                              |                                          |                                        |
| Service Template                                                                                                    |                                              |                                          |                                        |
| Track Movement                                                                                                    | _ (i)                                        |                                          |                                        |
| Passive Identity Tracking                                                                                             |                                              |                                          |                                        |
|                                                                                                    |                                              |                                          |                                        |
| <ul> <li>Common Tasks</li> </ul>                                                                                      |                                              |                                          |                                        |
| 🔽 DACL Name                                                                                                    | PostureUn                                    | nknown 📀                                 |                                        |
| Web Redirection (CWA, MDI                                                                                             | M, NSP, CPP)                                 | fyusifovredirect                         | Value ut Provisioning Portal (default) |
|                                                                                                    |                                              |                                          |                                        |
| Attributes Details                                                                                                    |                                              |                                          |                                        |
| DACLE = PostureUnknown<br>cisco-av-pair = url-redirect-acl=fyusifovred<br>cisco-av-pair = url-redirect=https://ip:por | direct<br>rt/portal/gateway?sessionId=Sessio | nIdValue&portal=27b1bc30-2e58-11e9-98fb- | 0050568775a3&action=cpp                |

在Posture NonCompliant配置文件中,选择DACL以限制对网络的访问。

#### Authorization Profiles > New Authorization Profile

| Authorization Profile     |                       |
|---------------------------|-----------------------|
| * Name                    | FTD-VPN-NonCompliant  |
| Description               |                       |
| * Access Type             | ACCESS_ACCEPT         |
| Network Device Profile    | dtt: Cisco 👻 🕀        |
| Service Template          |                       |
| Track Movement            |                       |
| Passive Identity Tracking |                       |
|                           |                       |
| ▼ Common Tasks            |                       |
| DACL Name                 | PostureNonCompliant 📀 |
|                           |                       |

#### Attributes Details

Access Type = ACCESS\_ACCEPT DACL = PostureNonCompliant

# 在Posture Compliant配置文件中,选择DACL以允许对网络的完全访问。

#### Authorization Profiles > New Authorization Profile

| Authorization Profile            |                                                                                                    |
|----------------------------------|----------------------------------------------------------------------------------------------------|
| * Name                           | PermitAll                                                                                                    |
| Description                      |                                                                                                    |
| * Access Type                    | ACCESS_ACCEPT *                                                                                                 |
| Network Device Profile           | 🗰 Cisco 💌 🕀                                                                                                    |
| Service Template                 |                                                                                                    |
| Track Movement                   |                                                                                                    |
| Passive Identity Tracking        |                                                                                                    |
|                                  |                                                                                                    |
| <ul> <li>Common Tasks</li> </ul> |                                                                                                    |
| DACL Name                        | PermitAll                                                                                                    |
| ▼ Attributes Details             |                                                                                                    |
| Access Type = ACCESS_ACCEPT      |                                                                                                    |
| Dacl = Permitali                 | line in the second second second second second second second second second second second second second second s |

步骤 13在Policy > Policy Sets > Default > Authorization Policy下创建授权策略。As条件使用 Posture Status和VNP TunnelGroup Name。

| alada id                   | entity Serv                              | rices Engine Home → C                                                 | ontext Vis | ibility   | <ul> <li>Operations</li> </ul> |                          | Administration            | Work Ce | nters                 |   | Lic              | ense Warning 🔺     | Q | Θ     | •       | 3 |
|----------------------------|------------------------------------------|-----------------------------------------------------------------------|------------|-----------|--------------------------------|--------------------------|---------------------------|---------|-----------------------|---|------------------|--------------------|---|-------|---------|---|
| Policy S                   | ets Profi                                | ling Posture Client Provisionin                                       | g 🕨 Po     | licy Eler | nents                          |                          | ,                         |         |                       |   |                  |                    |   |       |         |   |
|                            | Ø                                        | Default                                                               | Default p  | olicy set |                                |                          |                           |         |                       |   | Def              | ault Network Acces | s | × • + | 43      |   |
| > Autr<br>> Autr<br>> Autr | entication<br>orization F<br>orization F | Policy (3)<br>Policy - Local Exceptions<br>Policy - Global Exceptions |            |           |                                |                          |                           |         |                       |   |                  |                    |   |       |         |   |
| ▲ Auth                     | iorization F                             | Policy (18)                                                           |            |           |                                |                          |                           |         |                       |   |                  |                    |   |       |         |   |
|                            |                                          |                                                                       |            |           |                                |                          |                           |         | Results               |   |                  |                    |   |       |         |   |
| +                          | Status                                   | Rule Name                                                             | Condit     | ions      |                                |                          |                           |         | Profiles              | S | ecurity Groups   | ÷                  |   | Hits  | Actions | 5 |
| Searc                      | h                                        |                                                                       |            |           |                                |                          |                           |         |                       |   |                  |                    |   |       |         | ) |
|                            |                                          |                                                                       |            | Ê;        | Session-Posture                | Status EQUA              | ALS Compliant             |         |                       |   |                  |                    |   |       |         | 1 |
|                            | $\odot$                                  | FTD-VPN-Posture-Compliant                                             | AND        | ĥ         | Cisco-VPN3000<br>Name EQUALS   | CVPN3000/A<br>EmployeeVP | ASA/PIX7x-Tunnel-Gr<br>'N | roup-   | ( × PermitAII         | + | Select from list | ٣                  | + | 4     | ¢       |   |
|                            |                                          |                                                                       |            | ĥ         | Session-Posture                | Status EQUA              | ALS NonCompliant          |         |                       |   |                  |                    |   |       |         |   |
|                            | 0                                        | FTD-VPN-Posture-NonCompliant                                          | AND        | ĥ         | Cisco-VPN3000<br>Name EQUALS   | CVPN3000/A<br>EmployeeVP | NSA/PIX7x-Tunnel-Gr       | roup-   | ×FTD-VPN-NonCompliant | + | Select from list | ×                  | + | 0     | ¢       |   |
|                            |                                          |                                                                       |            | ĥ         | Session-Posture                | Status EQUA              | ALS Unknown               |         |                       | _ |                  |                    | _ |       |         |   |
|                            | $\odot$                                  | FTD-VPN-Posture-Unknown                                               | AND        | ŝ         | Cisco-VPN3000<br>Name EQUALS   | CVPN3000/A<br>EmployeeVP | ASA/PIX7x-Tunnel-Gr<br>'N | roup-   | × FTD-VPN-Redirect    | + | Select from list | 3                  | + | 9     | \$      |   |

# 验证

使用本部分可确认配置能否正常运行。

在ISE上,第一个验证步骤是RADIUS实时日志。导航到操作> RADIUS实时日志。此时,用户 Alice已连接,且已选择预期的授权策略。

| cisco source                      | tity Services Engine                                                                              | Home + Co       | ntext Visibility  | * Operations | Policy Ad                                                 | dministration + Work Ce                         | nters                                    |                                            |                                             |                                           |                                                       |   |                                                | License Wan             | ning 🔺 🔍                     |                                              |
|-----------------------------------|---------------------------------------------------------------------------------------------------|-----------------|-------------------|--------------|-----------------------------------------------------------|-------------------------------------------------|------------------------------------------|--------------------------------------------|---------------------------------------------|-------------------------------------------|-------------------------------------------------------|---|------------------------------------------------|-------------------------|------------------------------|----------------------------------------------|
| + RADIUS                          | Threat-Centric NAC Li                                                                             | ive Logs + TAC  | ACS + Troub       | leshoot + Ad | aptive Network Control                                    | Reports                                         |                                          |                                            |                                             |                                           |                                                       |   |                                                |                         |                              |                                              |
| Live Logs                         | Live Sessions                                                                                     |                 |                   |              |                                                           |                                                 |                                          |                                            |                                             |                                           |                                                       |   |                                                |                         |                              |                                              |
|                                   |                                                                                                   | Misconfigured S | upplicants 0      | N            | lisconfigured Network                                     | Devices ()                                      | RADIUS Dro                               | ops O                                      | Cli                                         | ent Stopped Res                           | ponding ()                                            |   | Repeat                                         | Counter ()              |                              |                                              |
|                                   |                                                                                                   | 0               |                   |              | 0                                                         |                                                 | 0                                        |                                            |                                             | 0                                         |                                                       |   |                                                | 0                       |                              |                                              |
|                                   |                                                                                                   |                 |                   |              |                                                           |                                                 |                                          |                                            |                                             |                                           |                                                       |   |                                                |                         |                              |                                              |
|                                   |                                                                                                   |                 |                   |              |                                                           |                                                 |                                          |                                            |                                             | Refr                                      | sh Never                                              |   | Show Lates                                     | t 20 records            | Within Last 3                | hours                                        |
| C Refrest                         | h 🛛 Reset Repeat Co                                                                               | unts 📕 Expor    | t To •            |              |                                                           |                                                 |                                          |                                            |                                             | Refr                                      | Ish Never                                             |   | Show Lates                                     | t 20 records            | Within Last 3                | Filter • Q                                   |
| C Refresh                         | h O Reset Repeat Co                                                                               | unts 🛃 Expor    | t To •<br>Details | Repeat       | identity                                                  | Endpoint ID                                     | Endpoint Pr                              | Authenticat                                | Authorizati                                 | Authorizati                               | IP Address                                            |   | Show Lates                                     | Device Port             | Within Last 3                | Filter • •                                   |
| C Refrest<br>Time                 | h OReset Repeat Co                                                                                | unts 🛓 Expor    | t To •<br>Details | Repeat       | Identity                                                  | Endpoint ID<br>Endpoint ID                      | Endpoint Pr                              | Authenticat                                | Authorizati                                 | Authorizati                               | IP Address                                            | • | Network Device                                 | Device Port             | Within Last 3 Identity Group | Filter • • • • • • • • • • • • • • • • • • • |
| C Refresh<br>Time<br>X Feb        | <ul> <li>Reset Repeat Core</li> <li>03, 2020 07:13:31.92</li> </ul>                               | unts 🛓 Expor    | Details           | Repeat       | Identity<br>Identity<br>alice@training.e                  | Endpoint ID<br>Endpoint ID<br>00:00:29:50:5A:98 | Endpoint Pr<br>Endpoint Pre<br>Windows10 | Authenticat<br>Authenticatik<br>Default >> | Authorizati<br>Authorization<br>Default >>; | Authorizati<br>Authorizatior<br>FTD-VPN-R | IP Address<br>IP Address<br>IP Address<br>172.16.1.10 |   | Network Device                                 | Device Port Device Port | Identity Group               | Filter • • • • • • • • • • • • • • • • • • • |
| C Refrest<br>Time<br>X Feb<br>Feb | <ul> <li>Reset Repeat Core</li> <li>03, 2020 07:13:31.92</li> <li>03, 2020 07:13:29.74</li> </ul> | unts 🛓 Expor    | t To +<br>Details | Repeat       | Identity<br>Identity<br>alice@training.e<br>#ACSACL#-IP-P | Endpoint ID<br>Endpoint ID<br>00:00:29:50:54:90 | Endpoint Pr<br>Endpoint Pre<br>Windows10 | Authenticat<br>Authenticatk<br>Default >>  | Authorizati<br>Authorization<br>Default >>  | Authorizati<br>Authorizatior<br>FTD-VPN-R | IP Address<br>IP Address<br>IP Address<br>172.16.1.10 |   | Show Lates<br>Network Device<br>Network Device | Device Port             | Identity Grou                | Filter • • • • • • • • • • • • • • • • • • • |

授权策略FTD-VPN-Posture-Unknown匹配,因此会将FTD-VPN-Profile发送到FTD。

### **Overview**

| Event                 | 5200 Authentication succeeded      |  |
|-----------------------|------------------------------------|--|
| Username              | alice@training.example.com         |  |
| Endpoint Id           | 00:0C:29:5C:5A:96 ⊕                |  |
| Endpoint Profile      | Windows10-Workstation              |  |
| Authentication Policy | Default >> Default                 |  |
| Authorization Policy  | Default >> FTD-VPN-Posture-Unknown |  |
| Authorization Result  | FTD-VPN-Redirect                   |  |

# **Authentication Details**

| Source Timestamp   | 2020-02-03 07:13:29.738       |
|--------------------|-------------------------------|
| Received Timestamp | 2020-02-03 07:13:29.738       |
| Policy Server      | fyusifov-28-3                 |
| Event              | 5200 Authentication succeeded |
| Username           | alice@training.example.com    |

## 状态待处理。

"结果"部分显示哪些属性发送到FTD。

| tesult        |                                                                                                    |
|---------------|----------------------------------------------------------------------------------------------------|
| Class         | CACS:000000000000005e37c81a:fyusifov-26-3/368560500/45                                                                                                    |
| cisco-av-pair | url-redirect-acl=fyusifovredirect                                                                                                    |
| cisco-av-pair | url-redirect=https://fyusifov-26-3.example.com:8443/portal<br>/gateway?sessionId=0000000000000005e37c81a&<br>portal=27b1bc30-2e58-11e9-98fb-0050568775a3&action=cpp&<br>token=0d90f1cdf40e83039a7ad8a226803112 |
| cisco-av-pair | ACS:CiscoSecure-Defined-ACL=#ACSACL#-IP-PostureUnknown-5e37414d                                                                                                    |
| cisco-av-pair | profile-name=Windows10-Workstation                                                                                                    |
| LicenseTypes  | Base and Apex license consumed                                                                                                    |

在FTD上,为了验证VPN连接,请通过SSH连接到设备,执行system support diagnostic-cli,然后 执行show vpn-sessiondb detail anyconnect。从此输出中,验证从ISE发送的属性是否应用于此 VPN会话。

```
<#root>
fyusifov-ftd-64#
show vpn-sessiondb detail anyconnect
Session Type: AnyConnect Detailed
Username
            : alice@training.example.com
Index
            : 12
Assigned IP : 172.16.1.10
            Public IP
                       : 10.229.16.169
            : AnyConnect-Parent SSL-Tunnel DTLS-Tunnel
Protocol
License
            : AnyConnect Premium
           : AnyConnect-Parent: (1)none SSL-Tunnel: (1)AES-GCM-256 DTLS-Tunnel: (1)AES256
Encryption
Hashing
            : AnyConnect-Parent: (1)none SSL-Tunnel: (1)SHA384 DTLS-Tunnel: (1)SHA1
Bytes Tx
            : 15326
                                     Bytes Rx
                                                 : 13362
Pkts Tx
            : 10
                                     Pkts Rx
                                                  : 49
Pkts Tx Drop : 0
                                     Pkts Rx Drop : 0
Group Policy : DfltGrpPolicy
Tunnel Group : EmployeeVPN
Login Time
           : 07:13:30 UTC Mon Feb 3 2020
            : 0h:06m:43s
Duration
Inactivity : 0h:00m:00s
VLAN Mapping : N/A
                                     VLAN
                                                   : none
Audt Sess ID : 000000000000005e37c81a
Security Grp : none
                                     Tunnel Zone : 0
```

AnyConnect-Parent Tunnels: 1 SSL-Tunnel Tunnels: 1 DTLS-Tunnel Tunnels: 1 AnyConnect-Parent: Tunnel ID : 12.1 Public IP : 10.229.16.169 Encryption : none Hashing : none TCP Src Port : 56491 TCP Dst Port : 443 Auth Mode : userPassword Idle Time Out: 30 Minutes Idle TO Left : 23 Minutes : win Client OS Client OS Ver: 10.0.18363 Client Type : AnyConnect Client Ver : Cisco AnyConnect VPN Agent for Windows 4.7.01076 Bytes Tx : 7663 Bytes Rx : 0 Pkts Tx : 5 Pkts Rx : 0 Pkts Tx Drop : 0 Pkts Rx Drop : 0 SSL-Tunnel: Tunnel ID : 12.2 Assigned IP : 172.16.1.10 Public IP : 10.229.16.169 Encryption : AES-GCM-256 Hashing : SHA384 Ciphersuite : ECDHE-RSA-AES256-GCM-SHA384 Encapsulation: TLSv1.2 TCP Src Port : 56495 TCP Dst Port : 443 : userPassword Auth Mode Idle Time Out: 30 Minutes Idle TO Left : 23 Minutes : Windows Client OS Client Type : SSL VPN Client Client Ver : Cisco AnyConnect VPN Agent for Windows 4.7.01076 Bytes Tx : 7663 Bytes Rx : 592 Pkts Tx : 5 Pkts Rx : 7 Pkts Tx Drop : 0 Pkts Rx Drop : 0 Filter Name : #ACSACL#-IP-PostureUnknown-5e37414d DTLS-Tunnel: Tunnel ID : 12.3 Assigned IP : 172.16.1.10 Public IP : 10.229.16.169 : AES256 Encryption Hashing : SHA1 Ciphersuite : DHE-RSA-AES256-SHA UDP Src Port : 59396 Encapsulation: DTLSv1.0 : userPassword UDP Dst Port : 443 Auth Mode Idle Time Out: 30 Minutes Idle TO Left : 29 Minutes Client OS : Windows Client Type : DTLS VPN Client Client Ver : Cisco AnyConnect VPN Agent for Windows 4.7.01076 Bytes Tx : 0 Bytes Rx : 12770 Pkts Tx : 0 Pkts Rx : 42 Pkts Tx Drop : 0 Pkts Rx Drop : 0

Filter Name : #ACSACL#-IP-PostureUnknown-5e37414d

ISE Posture: Redirect URL : https://fyusifov-26-3.example.com:8443/portal/gateway?sessionId=00000000000000005e37c83 Redirect ACL : fyusifovredirect 可以验证客户端调配策略。导航到操作>报告>端点和用户>客户端调配。

| deaths Identity Services Engine                                                                    | Home + Context Visibili                                                       | ty Operations + Policy                 | Administration      Work Centers |                            |                   | License Wa  | ming 🔺 🔍 😝 🧑 Ó          |
|----------------------------------------------------------------------------------------------------|-------------------------------------------------------------------------------|----------------------------------------|----------------------------------|----------------------------|-------------------|-------------|-------------------------|
| + RADIUS Threat-Centric NAC Lin                                                                    | e Logs + TACACS + Tro                                                         | ubleshoot + Adaptive Network           | Control Reports                  |                            |                   |             |                         |
| Export Summary<br>My Reports                                                                       | Client Provisioning<br>From 2020-02-03 00:00:00<br>Reports exported in last 7 | 0.0 to 2020-02-03 08:14:07.0<br>days 0 |                                  |                            |                   | + My Report | Export To • O Schedule  |
| - Reports                                                                                          |                                                                               |                                        |                                  |                            |                   |             | Filter • CRefresh ••    |
| + Audit                                                                                            | Logged At                                                                     | Server                                 | Event                            | Identity                   | Endpoint ID       | IP Address  | Client Provisioning Pol |
| Device Administration                                                                              | Today 💌 🗙                                                                     |                                        |                                  | Identity                   | Endpoint ID       |             |                         |
| Diagnostics                                                                                        | 2020-02-03 08:06:4                                                            | fyusifov-26-3                          | Client provisioning succeeded    | alice@training.example.com | 00:0C:29:5C:5A:96 | 172.16.1.10 | AC_47_Win               |
| Endpoints and Users     Authentication Summary     Client Provisioning     Current Active Sessions | <u> </u>                                                                      |                                        |                                  |                            |                   | Rows/Page 1 | 1 📩 1 Total Rows        |

# 可以检查从AnyConnect发送的状况报告。导航到操作>报告>端点和用户>按端点进行状态评估。

| dentity Services Engine     | Home   Context Visibility   Operations   Policy                                                                       | Administration     Work Centers |                            |                   | License Warning 🔺 |                         |
|-----------------------------|----------------------------------------------------------------------------------------------------|---------------------------------|----------------------------|-------------------|-------------------|-------------------------|
| RADIUS Threat-Centric NAC L | ive Logs + TACACS + Troubleshoot + Adaptive Network                                                                   | Control Reports                 |                            |                   |                   |                         |
| Export Summary              | Posture Assessment by Endpoint  From 2020-02-03 00:00:00 0 to 2020-02-03 08:15:48.0 Reports exported in last 7 days 0 |                                 |                            |                   | 🕈 My Reports 🖾 t  | Export To               |
| - Reports                   |                                                                                                    |                                 |                            |                   | <b>T</b> =        |                         |
| ▶ Audit                     | Logged At Status De                                                                                                   | tails PRA Action                | Identity                   | Endpoint ID       | IP Address        | Endpoint OS             |
| Device Administration       | × <sub>Todav</sub> • × •                                                                                              |                                 | Identity                   | Endpoint ID       |                   | Endpoint OS             |
| ▶ Diagnostics               | 2020-02-03 08:07:5 🔽                                                                                                  | N/A.                            | alice@training.example.com | 00:0C:29:5C:5A:96 | 172.16.1.10       | Windows 10 Professional |
| ▼ Endpoints and Users       |                                                                                                    |                                 |                            |                   |                   |                         |
| Authentication Summary      |                                                                                                    |                                 |                            |                   | Rows/Page 1       | I lotal Rows            |
| Client Provisioning         |                                                                                                    |                                 |                            |                   |                   |                         |
| Current Active Sessions     |                                                                                                    |                                 |                            |                   |                   |                         |
| External Mobile Devic       |                                                                                                    |                                 |                            |                   |                   |                         |
| Manual Certificate Pro      |                                                                                                    |                                 |                            |                   |                   |                         |
| PassiveID                   |                                                                                                    |                                 |                            |                   |                   |                         |
| Posture Assessment by       |                                                                                                    |                                 |                            |                   |                   |                         |
| Posture Assessment by       |                                                                                                    |                                 |                            |                   |                   |                         |

## 要查看状态报告的更多详细信息,请单击Details。

| الاستان، Identity Services Engine                                                           |                                                |
|---------------------------------------------------------------------------------------------|------------------------------------------------|
|                                                                                             |                                                |
| Posture More Detail Assessment                                                              |                                                |
| From 2020-01-04 00:00:00.0 to 2020-02-03 08:13:36.0<br>Generated At: 2020-02-03 08:13:37.37 |                                                |
| Client Details                                                                              |                                                |
| Username                                                                                    | alice@training.example.com                     |
| Mac Address                                                                                 | 00:0C:29:5C:5A:96                              |
| IP address                                                                                  | 172.16.1.10                                    |
| Location                                                                                    | All Locations                                  |
| Session ID                                                                                  | 00000000000c0005e37c81a                        |
| Client Operating System                                                                     | Windows 10 Professional 64-bit                 |
| Client NAC Agent                                                                            | AnyConnect Posture Agent for Windows 4.7.01076 |
| PRA Enforcement                                                                             | 0                                              |
| CoA                                                                                         | Received a posture report from an endpoint     |
| PRA Grace Time                                                                              | 0                                              |
| PRA Interval                                                                                | 0                                              |
| PRA Action                                                                                  | N/A                                            |
| User Agreement Status                                                                       | NotEnabled                                     |
| System Name                                                                                 | DESKTOP-IE3556M                                |
| System Domain                                                                               | n/a                                            |

在ISE上收到报告后,安全评估状态会更新。在本示例中,安全评估状态是合规的,CoA推送使用一

# 组新属性触发。

| C Refresh O Reset Repeat Counts 🕹 Export To - |                          |        |         |        |                  |                   |              | ▼ Filter      | - 0-          |               |             |                |             |                |           |
|-----------------------------------------------|--------------------------|--------|---------|--------|------------------|-------------------|--------------|---------------|---------------|---------------|-------------|----------------|-------------|----------------|-----------|
|                                               | Time                     | Status | Details | Repeat | Identity         | Endpoint ID       | Endpoint Pr  | Authenticat   | Authorizati   | Authorizati   | IP Address  | Network Device | Device Port | Identity Group | Posture S |
| ×                                             |                          | •      |         |        | Identity         | Endpoint ID       | Endpoint Prc | Authenticatic | Authorization | Authorization | IP Address  | Network Device | Device Port | Identity Group | Posture   |
|                                               | Feb 03, 2020 08:07:52.05 |        | 0       |        |                  | 10.229.16.169     |              |               |               | PermitAccess  | ]           | FTD            |             |                | Compliar  |
|                                               | Feb 03, 2020 08:07:50.03 | 0      | 0       | 0      | alice@training.e | 00:0C:29:5C:5A:96 | Windows10    | Default >>    | Default >>    | FTD-VPN-R     | 172.16.1.10 |                |             |                | Compliar  |
|                                               | Feb 03, 2020 07:13:29.74 |        | 0       |        | #ACSACL#-IP-P    |                   |              |               |               |               |             | FTD            |             |                |           |
|                                               | Feb 03, 2020 07:13:29.73 |        | à       |        | alice@training.e | 00:0C:29:5C:5A:98 | Windows10    | Default >>    | Default >>    | FTD-VPN-R     |             | FTD            |             | Workstation    | Pending   |

Records Shown: 4

Last Updated: Mon Feb 03 2020 09:10:20 GMT+0100 (Central European Standard Time)

| verview              |                                      |
|----------------------|--------------------------------------|
| Event                | 5205 Dynamic Authorization succeeded |
| Username             |                                      |
| Endpoint Id          | 10.55.218.19 🕀                       |
| Endpoint Profile     |                                      |
| Authorization Result | PermitAll                            |

| uthentication Details |                                      |
|-----------------------|--------------------------------------|
| Source Timestamp      | 2020-02-03 16:58:39.687              |
| Received Timestamp    | 2020-02-03 16:58:39.687              |
| Policy Server         | fyusifov-28-3                        |
| Event                 | 5205 Dynamic Authorization succeeded |
| Endpoint Id           | 10.55.218.19                         |
| Calling Station Id    | 10.55.218.19                         |
| Audit Session Id      | 00000000000e0005e385132              |
| Network Device        | FTD                                  |
| Device Type           | All Device Types                     |
| Location              | All Locations                        |
| NAS IPv4 Address      | 192.168.15.15                        |
| Authorization Profile | PermitAll                            |
| Posture Status        | Compliant                            |
| Response Time         | 2 milliseconds                       |

| Other Attributes                                                                                         |                                                                                                    |
|----------------------------------------------------------------------------------------------------|----------------------------------------------------------------------------------------------------|
| ConfigVersionId                                                                                          | 21                                                                                                    |
| Event-Timestamp                                                                                          | 1580749119                                                                                                    |
| Device CoA type                                                                                          | Cisco CoA                                                                                                    |
| Device CoA port                                                                                          | 1700                                                                                                    |
| NetworkDeviceProfileId                                                                                   | b0699505-3150-4215-a80e-6753d45bf56c                                                                                                    |
| IsThirdPartyDeviceFlow                                                                                   | false                                                                                                    |
| AcsSessionID                                                                                             | af49œ55-d55o-4778-ad40-b03ea12924d2                                                                                                    |
| CoASourceComponent                                                                                       | Posture                                                                                                    |
|                                                                                                    |                                                                                                    |
| CoAReason                                                                                                | posture status changed                                                                                                    |
| CoAReason<br>CoAType                                                                                     | posture status changed<br>COA-push                                                                                                    |
| CoAReason<br>CoAType<br>Network Device Profile                                                           | posture status changed<br>COA-push<br>Cisco                                                                                                    |
| CoAReason<br>CoAType<br>Network Device Profile<br>Location                                               | posture status changed<br>COA-push<br>Cisco<br>Location#All Locations                                                                                                    |
| CoAReason<br>CoAType<br>Network Device Profile<br>Location<br>Device Type                                | posture status changed         COA-push         Cisco         Location#All Locations         Device Type#All Device Types                                                        |
| CoAReason<br>CoAType<br>Network Device Profile<br>Location<br>Device Type<br>IPSEC                       | posture status changed         COA-push         Cisco         Location#All Locations         Device Type#All Device Types         IPSEC#ls IPSEC Device#No                       |
| CoAReason<br>CoAType<br>Network Device Profile<br>Location<br>Device Type<br>IP SEC<br>Device IP Address | posture status changed         COA-push         Cisco         Location#All Locations         Device Type#All Device Types         IPSEC#ls IPSEC Device#No         192.168.15.15 |

在FTD上验证是否已为VPN会话删除新的重定向ACL和重定向URL,并已应用PermitAll DACL。

| <#root>                              |                                                    |                             |                       |  |  |  |  |  |
|--------------------------------------|----------------------------------------------------|-----------------------------|-----------------------|--|--|--|--|--|
| fyusifov-ftd-                        | -64#                                               |                             |                       |  |  |  |  |  |
| show vpn-sessiondb detail anyconnect |                                                    |                             |                       |  |  |  |  |  |
| Session Type:                        | Session Type: AnyConnect Detailed                  |                             |                       |  |  |  |  |  |
| Username                             | :                                                  |                             |                       |  |  |  |  |  |
| alice@training.example.com           |                                                    |                             |                       |  |  |  |  |  |
| Index<br>Assigned IP<br>Protocol     | : 14<br>: 172.16.1.10<br>: AnyConnect-Parent SSL-T | Public IP<br>unnel DTLS-Tur | : 10.55.218.19<br>mel |  |  |  |  |  |

License : AnyConnect Premium : AnyConnect-Parent: (1)none SSL-Tunnel: (1)AES-GCM-256 DTLS-Tunnel: (1)AES256 Encryption : AnyConnect-Parent: (1)none SSL-Tunnel: (1)SHA384 DTLS-Tunnel: (1)SHA1 Hashing : 53990 Bytes Rx : 23808 Bytes Tx Pkts Tx Pkts Rx : 120 : 73 Pkts Tx Drop : 0 Pkts Rx Drop : 0 Group Policy : DfltGrpPolicy Tunnel Group : EmployeeVPN : 16:58:26 UTC Mon Feb 3 2020 Login Time : 0h:02m:24s Duration Inactivity : 0h:00m:00s VLAN Mapping : N/A VLAN : none Audt Sess ID : 000000000000005e385132 Security Grp : none Tunnel Zone : 0 AnyConnect-Parent Tunnels: 1 SSL-Tunnel Tunnels: 1 DTLS-Tunnel Tunnels: 1 AnyConnect-Parent: Tunnel ID : 14.1 Public IP : 10.55.218.19 Encryption : none Hashing : none TCP Src Port : 51965 TCP Dst Port : 443 Auth Mode : userPassword Idle Time Out: 30 Minutes Idle TO Left : 27 Minutes Client OS : win Client OS Ver: 10.0.18363 Client Type : AnyConnect Client Ver : Cisco AnyConnect VPN Agent for Windows 4.7.01076 Bytes Tx : 7663 Bytes Rx : 0 Pkts Tx : 5 Pkts Rx : 0 Pkts Tx Drop : 0 Pkts Rx Drop : 0 SSL-Tunnel: Tunnel ID : 14.2 Assigned IP : 172.16.1.10 Public IP : 10.55.218.19 Encryption : AES-GCM-256 Hashing : SHA384 Ciphersuite : ECDHE-RSA-AES256-GCM-SHA384 Encapsulation: TLSv1.2 TCP Src Port : 51970 TCP Dst Port : 443 Auth Mode : userPassword Idle Time Out: 30 Minutes Idle TO Left : 27 Minutes Client OS : Windows Client Type : SSL VPN Client Client Ver : Cisco AnyConnect VPN Agent for Windows 4.7.01076 Bytes Tx : 7715 Bytes Rx : 10157 Pkts Tx : 6 Pkts Rx : 33 Pkts Tx Drop : 0 Pkts Rx Drop : 0 Filter Name : #ACSACL#-IP-PermitAll-5e384dc0 DTLS-Tunnel: Tunnel ID : 14.3 Assigned IP : 172.16.1.10 Public IP : 10.55.218.19 Encryption : AES256 Hashing : SHA1 Ciphersuite : DHE-RSA-AES256-SHA UDP Src Port : 51536 Encapsulation: DTLSv1.0 UDP Dst Port : 443 Auth Mode : userPassword Idle Time Out: 30 Minutes Idle TO Left : 28 Minutes

Client OS : Windows Client Type : DTLS VPN Client Client Ver : Cisco AnyConnect VPN Agent for Windows 4.7.01076 Bytes Tx : 38612 Bytes Rx : 13651 Pkts Tx : 62 Pkts Rx : 87 Pkts Tx Drop : 0 Pkts Rx Drop : 0 Filter Name :

#ACSACL#-IP-PermitAll-5e384dc0

fyusifov-ftd-64#

故障排除

本部分提供了可用于对配置进行故障排除的信息。

有关详细的终端安全评估流程和对AnyConnect和ISE进行故障排除,请检查以下链接: <u>高级版和高</u> 级版2.2的ISE终端安全评估样式比较。</u>

• Spilt隧道

当配置了备用隧道时,常见问题之一。在本示例中,使用默认组策略,通过隧道传输所有流量。如 果仅通过隧道传输特定流量,则AnyConnect探测器(enroll.cisco.com和发现主机)除了流向ISE和其 他内部资源的流量外,还必须通过隧道。

要检查FMC上的隧道策略,首先检查哪个组策略用于VPN连接。导航到设备> VPN远程访问。

| Overview Analysis Policies Devices Objects   | AMP Intelligence                                                                        |              | Deploy 🍳 System Help 🔻 admin 🔻 |
|----------------------------------------------|-----------------------------------------------------------------------------------------|--------------|--------------------------------|
| Device Management NAT VPN > Remote Access    | QoS Platform Settings FlexConfig                                                        | Certificates |                                |
| EmployeeVPN<br>Enter Description             |                                                                                         |              | Save Save                      |
| Connection Profile Access Interfaces Advance | 1                                                                                       |              | Policy Assignments (1)         |
|                                              |                                                                                         |              | 0                              |
| Name                                         | AAA                                                                                     | Group Policy |                                |
| DefaultWEBVPNGroup                           | Authentication: None<br>Authorization: None<br>Accounting: None                         | DftGrpPolicy | / 6                            |
| EmployeeVPN                                  | Authentication: ISE (RADIUS)<br>Authorization: ISE (RADIUS)<br>Accounting: ISE (RADIUS) | DftGrpPolicy | / 6                            |

然后,导航到Objects > Object Management > VPN > Group Policy,然后点击Group Policy为 VPN配置。

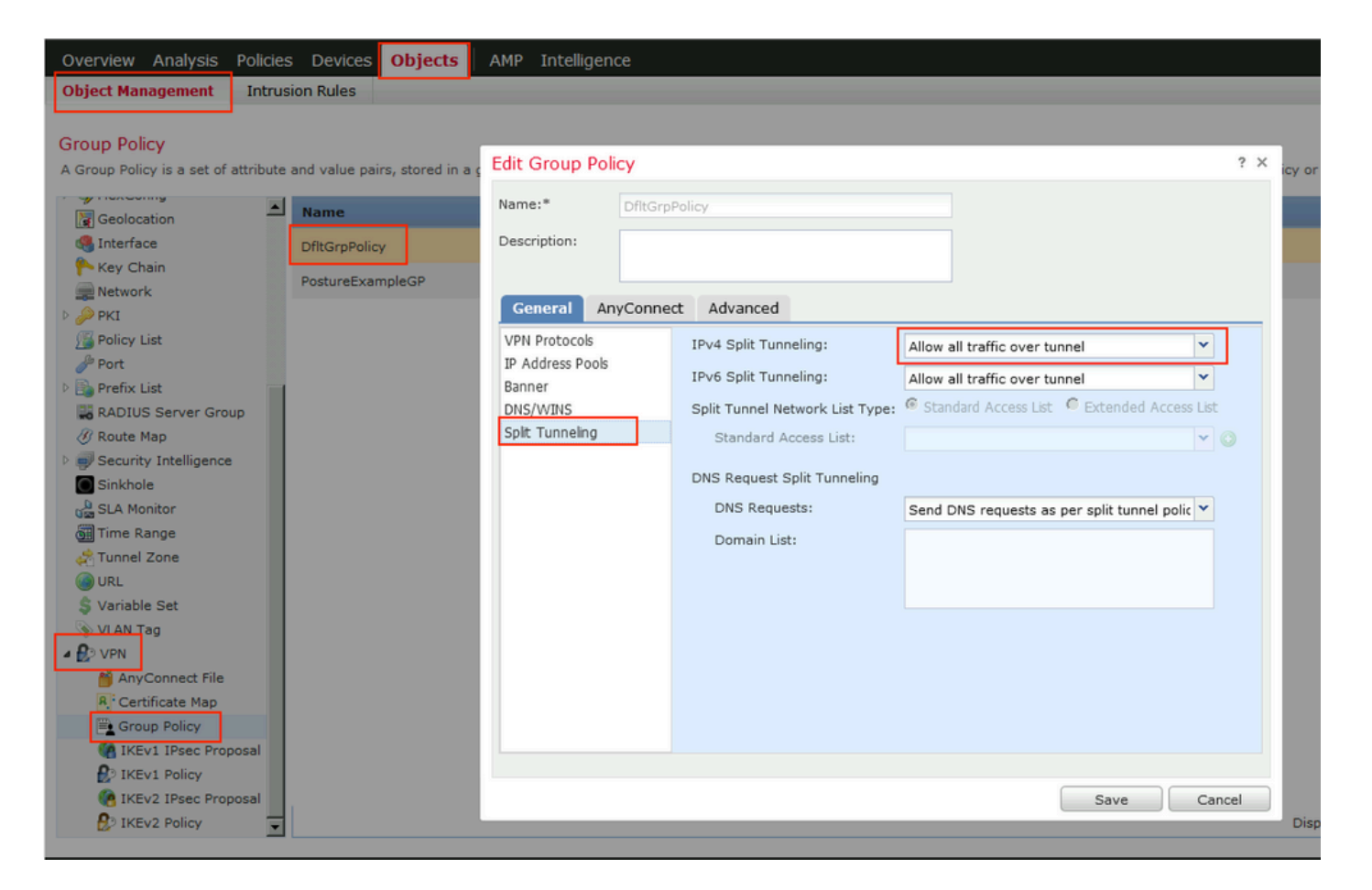

・ 身份NAT

另一个常见问题是,当VPN用户的返回流量使用错误的NAT条目被转换时。要解决此问题,必须按 照适当的顺序创建身份NAT。

首先,检查此设备的NAT规则。导航到设备> NAT,然后单击添加规则以创建新规则。

| Ove                | Overview Analysis Policies Devices Objects AMP Intelligence |      |                        |                             |                     |                          |                      |                       |                            | Deploy 🧛 S             | ystem Help 🔻 | admin 🔻       |
|--------------------|-------------------------------------------------------------|------|------------------------|-----------------------------|---------------------|--------------------------|----------------------|-----------------------|----------------------------|------------------------|--------------|---------------|
| Dev                | ce Management                                               | NAT  | VPN VQ0                | 6 Platform Setti            | ings FlexConfig     | Certificates             |                      |                       |                            |                        |              |               |
| FTI                | 0_11                                                        |      |                        |                             |                     |                          |                      |                       |                            | \lambda Show Warnings  | Save         | 🔀 Cancel      |
| Enter              | Description                                                 |      |                        |                             |                     |                          |                      |                       |                            |                        |              |               |
|                    | _                                                           |      |                        |                             |                     |                          |                      |                       |                            |                        | 📑 Policy As  | signments (1) |
| Rule               | 5                                                           |      |                        |                             |                     |                          |                      |                       |                            |                        |              |               |
| 台 Filt             | # Fiter by Device O Add Rule                                |      |                        |                             |                     |                          |                      |                       |                            |                        |              |               |
|                    |                                                             |      |                        |                             |                     | Original Packet          |                      |                       | Translated Packet          |                        | ۱            |               |
| #                  | Direction                                                   | Туре | Source<br>Interface Ob | Destination<br>Interface Ob | Original<br>Sources | Original<br>Destinations | Original<br>Services | Translated<br>Sources | Translated<br>Destinations | Translated<br>Services | Options      |               |
| V NAT Rules Refore |                                                             |      |                        |                             |                     |                          |                      |                       |                            |                        |              |               |

在打开的窗口中,在Interface Objects选项卡下,选择Security Zones。在本示例中,NAT条目是从 ZONE-INSIDE到ZONE-OUTSIDE创建的。

| Add NAT Rule          |                                        |                       |                         |             |                       | ? :           |  |
|-----------------------|----------------------------------------|-----------------------|-------------------------|-------------|-----------------------|---------------|--|
| NAT Rule:             | NAT Rule: Manual NAT Rule Type: Static |                       | Insert:                 | In Category | VAT Rules Befo        | ore 💌         |  |
| Type:                 |                                        |                       | ✓ Enable                |             |                       |               |  |
| Description:          | Description:                           |                       |                         |             |                       |               |  |
| Interface Objects     | Translation PA                         | T Pool Advand         | ced                     |             |                       |               |  |
| Available Interface C | )bjects 🖒                              |                       | Source Interface Object | ts (1)      | Destination Interface | e Objects (1) |  |
| Search by name        |                                        |                       | ZONE-INSIDE             | ũ           | ZONE-OUTSIDE          | ii ii         |  |
| ZONE-INSIDE           | ZONE-INSIDE                            |                       |                         |             |                       |               |  |
| ZONE-OUTSIDE          | ZONE-OUTSIDE                           |                       |                         |             |                       |               |  |
|                       |                                        |                       |                         |             |                       |               |  |
|                       |                                        | Add to<br>Destination |                         |             |                       |               |  |
|                       |                                        |                       |                         |             |                       |               |  |
|                       |                                        |                       |                         |             |                       |               |  |
|                       |                                        |                       |                         |             |                       |               |  |
|                       |                                        |                       |                         |             |                       |               |  |
|                       |                                        |                       |                         |             |                       | OK Cancel     |  |

在Translation选项卡下,选择原始和转换的数据包详细信息。因为它是身份NAT,所以源和目标保 持不变:

| Edit NAT Rule           |                                    |          |          |             |           |                     |               |          |            | ? × |
|-------------------------|------------------------------------|----------|----------|-------------|-----------|---------------------|---------------|----------|------------|-----|
| NAT Rule:               | AT Rule: Manual NAT Rule 💌 Insert: |          |          |             |           | In Category         | ▼ NAT Rules I | Before 💌 |            |     |
| Туре:                   | Static                             | <b>v</b> | 🗹 Enable |             |           |                     |               |          |            |     |
| Description:            |                                    |          |          |             |           |                     |               |          |            |     |
| Interface Objects       | Translation                        | PAT Pool | Advanced |             |           |                     |               |          |            |     |
| Original Packet         |                                    |          |          |             | Translat  | ed Packet           |               |          |            |     |
| Original Source:*       | any                                |          |          | <b>~</b> 📀  | Translate | d Source:           | Address       |          | ~          |     |
| Original Destination:   | Address                            |          |          | <b>*</b>    |           |                     | any           |          | <b>~</b> ( | ۷   |
|                         | VPN_Subne                          | et       |          | <b>v</b> () | Translate | d Destination:      | VPN_Subnet    |          | <b>~</b> ( | >   |
| Original Source Port:   |                                    |          |          | <b>v</b> () | Translate | d Source Port:      |               |          | <b>~</b> ( | >   |
| Original Destination Po | ort:                               |          |          | <b>v</b> 📀  | Translate | d Destination Port: |               |          | <b>~</b> ( | )   |
|                         |                                    |          |          |             |           |                     |               |          |            |     |
|                         |                                    |          |          |             |           |                     | (             | ок       | ancel      |     |

在Advanced选项卡下,选中如下图所示的复选框:

| Edit NAT Rule        |                   |                |          |             |               | ? >       |
|----------------------|-------------------|----------------|----------|-------------|---------------|-----------|
| NAT Rule:            | Manual NAT F      | Rule 💌         | Insert:  | In Category | ▼ NAT Rules 8 | Before 💙  |
| Type:                | Static            | •              | Enable   |             |               |           |
| Description:         |                   |                |          |             |               |           |
| Interface Objects    | Translation       | PAT Pool       | Advanced |             |               |           |
| Translate DNS repl   | ies that match tl | his rule       |          |             |               |           |
| Fallthrough to Inter | face PAT(Destin   | ation Interfac | ce)      |             |               |           |
| IPv6                 |                   |                |          |             |               |           |
| Net to Net Mapping   |                   |                |          |             |               |           |
| Do not proxy ARP     | on Destination I  | nterface       | 7        |             |               |           |
| Perform Route Loo    | kup for Destinat  | ion Interface  |          |             |               |           |
| 🗖 Unidirectional     |                   |                | - `      |             |               |           |
|                      |                   |                |          |             |               |           |
|                      |                   |                |          |             |               |           |
|                      |                   |                |          |             | [             | OK Cancel |

### 关于此翻译

思科采用人工翻译与机器翻译相结合的方式将此文档翻译成不同语言,希望全球的用户都能通过各 自的语言得到支持性的内容。

请注意:即使是最好的机器翻译,其准确度也不及专业翻译人员的水平。

Cisco Systems, Inc. 对于翻译的准确性不承担任何责任,并建议您总是参考英文原始文档(已提供 链接)。